**PEGA PLATFORM** 

# Pega Platform 8.1 Upgrade Guide For Tomcat and Oracle

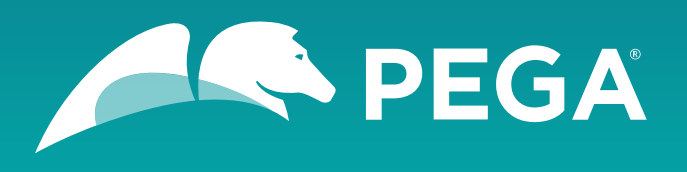

©2018 Pegasystems Inc., Cambridge, MA. All rights reserved.

#### Trademarks

For Pegasystems Inc. trademarks and registered trademarks, all rights reserved. All other trademarks or service marks are property of their respective holders.

For information about the third-party software that is delivered with the product, refer to the third-party license file on your installation media that is specific to your release.

#### **Notices**

This publication describes and/or represents products and services of Pegasystems Inc. It may contain trade secrets and proprietary information that are protected by various federal, state, and international laws, and distributed under licenses restricting their use, copying, modification, distribution, or transmittal in any form without prior written authorization of Pegasystems Inc.

This publication is current as of the date of publication only. Changes to the publication may be made from time to time at the discretion of Pegasystems Inc. This publication remains the property of Pegasystems Inc. and must be returned to it upon request. This publication does not imply any commitment to offer or deliver the products or services described herein.

This publication may include references to Pegasystems Inc. product features that have not been licensed by you or your company. If you have questions about whether a particular capability is included in your installation, please consult your Pegasystems Inc. services consultant.

Although Pegasystems Inc. strives for accuracy in its publications, any publication may contain inaccuracies or typographical errors, as well as technical inaccuracies. Pegasystems Inc. shall not be liable for technical or editorial errors or omissions contained herein. Pegasystems Inc. may make improvements and/or changes to the publication at any time without notice.

Any references in this publication to non-Pegasystems websites are provided for convenience only and do not serve as an endorsement of these websites. The materials at these websites are not part of the material for Pegasystems products, and use of those websites is at your own risk.

Information concerning non-Pegasystems products was obtained from the suppliers of those products, their publications, or other publicly available sources. Address questions about non-Pegasystems products to the suppliers of those products.

This publication may contain examples used in daily business operations that include the names of people, companies, products, and other third-party publications. Such examples are fictitious and any similarity to the names or other data used by an actual business enterprise or individual is coincidental.

This document is the property of:

Pegasystems One Rogers Street Cambridge, MA 02142-1209, USA Phone: 617-374-9600 Fax: 617-374-9620

#### www.pega.com

Document: Pega Platform 8.1 Upgrade Guide

#### Feedback

If you have comments for how we can improve our materials, send an email to <u>DocRequest@Pega.com</u>.

# Contents

| Overview                                                              | ĵ |
|-----------------------------------------------------------------------|---|
| In-place or out-of-place upgrades and single or double data migration | ŝ |

| Plan your deployment                             | 8  |
|--------------------------------------------------|----|
| Environment considerations                       | 8  |
| System requirements                              | 9  |
| UI-based tool requirements                       | 9  |
| Application server requirements                  | 9  |
| Database server requirements                     | 10 |
| Obtain database connection information           | 10 |
| Node classification in high availability systems | 10 |
|                                                  |    |

| Prep | epare your application server                                               |    |  |
|------|-----------------------------------------------------------------------------|----|--|
| •    | Commit hotfixes                                                             | 12 |  |
|      | Port configuration                                                          | 12 |  |
|      | Setting the IVM security parameter for LINUX or UNIX                        | 12 |  |
|      | Setting Stream nodes for Queue Processor rules in high availability systems | 12 |  |

| Preparing your database                                       | 14  |
|---------------------------------------------------------------|-----|
| Backing up your system and database                           | 14  |
| Verifying that your Oracle database is ready for localization | 14  |
| Upgrading multitenant systems from Pega 7.1.5 and later       | 15  |
| Upgrading from PRPC 6.1 SP2 and earlier: move system settings | .15 |
| Database users                                                | .16 |
| General user permissions                                      | 16  |
| Oracle user permissions                                       | .17 |
| Deployment user privileges and roles                          | .17 |
| Run-time users — privileges and roles                         | 18  |
| Creating Oracle users from an SQL statement                   | 20  |
| Creating Oracle users by using the Enterprise Manager         | 20  |
|                                                               |     |

| Performing an out-of-place upgrade with a double migration                                        | 21 |
|---------------------------------------------------------------------------------------------------|----|
| For high availability systems: Disabling rule creation on the rules schema                        |    |
| Create two new physical schemas on two databases                                                  | 24 |
| Migrating the existing rules schema                                                               | 24 |
| Migrating the rules schema when you have access to both databases                                 | 24 |
| Migrating the rules schema when you have access to one database                                   |    |
| Upgrade methods for the migrated rules schema                                                     | 27 |
| Upgrading the rules schema by using the Installation and Upgrade Assistant                        |    |
| Upgrading the rules schema from the command line                                                  | 29 |
| Migrating to the new rules schema                                                                 | 29 |
| Migrating to the new rules schema when the system has access to both databases                    |    |
| Migrating to the new rules schema when the system has access to one database at a time (firewall) |    |
| Optional: importing applications and other rule changes for highly available systems              | 32 |
| Upgrading the data schema                                                                         | 32 |
|                                                                                                   |    |

| Performing an out-of-place ungrade with a single migration                           | 34 |
|--------------------------------------------------------------------------------------|----|
| For high availability systems: Disabling rule creation on the rules schema           |    |
| Create a new rules schema                                                            |    |
| Migrating the rules schema with one database                                         | 36 |
| Upgrade methods for the migrated rules schema                                        | 37 |
| Upgrading the rules schema by using the Installation and Upgrade Assistant           |    |
| Upgrading the rules schema from the command line                                     | 39 |
| Optional: importing applications and other rule changes for highly available systems | 40 |
| Upgrading the data schema                                                            | 40 |
|                                                                                      |    |

| Performing an in-place upgrade                                             | 41 |
|----------------------------------------------------------------------------|----|
| Upgrade methods for the rules schema                                       | 41 |
| Upgrading the rules schema by using the Installation and Upgrade Assistant | 41 |
| Upgrading the rules schema in place from the command line                  | 43 |

| Post-upgrade configuration                                                                                  | 44 |
|----------------------------------------------------------------------------------------------------|----|
| Upgrading from PRPC 6.1 SP2 and earlier: updating ruleset columns                                           | 44 |
| For Docker, multiple VMs, or multiple NICs: Setting the public address                                      | 44 |
| Reconfiguring the application server                                                                        | 45 |
| Apache Tomcat: Defining default schemas                                                                     | 45 |
| Redeploying the Pega Platform WAR or EAR file                                                               | 45 |
| Apache Tomcat: Redeploying Pega Platform                                                                    | 45 |
| For upgrades from Pega 7.x: Enabling rule creation on the production system                                 | 46 |
| Upgrades from 7.2.2 and earlier: Port Apache logging file customizations to the new logging file            | 46 |
| Restarting Pega Platform                                                                                    | 46 |
| Locking and rolling ruleset versions                                                                        | 47 |
| Upgrading from Pega 7.1.7 through 7.2.1: Rebuilding search indexes                                          | 47 |
| Optional: Upgrading from Pega 7.1.6 and earlier: Configuring the default search nodes and storage directory | 48 |
| Final Rules Conflict Report                                                                                 | 50 |
| For upgrades from Pega 7.2.2 and earlier: Adopting APIs and rules for Pega Survey                           | 50 |
| Scheduling column population jobs                                                                           | 52 |
| Upgrading from Pega 7.2.2 or earlier: Upgrading access role names to enable notifications                   | 52 |
| Upgrades from 7.2.2 and earlier: Enabling access to environmental information                               | 53 |
| Optional: Leveraging the current UI Kit rules                                                               | 53 |
| Enabling operators                                                                                          |    |
| Running upgrade utilities                                                                                   | 55 |
| Cleaning up unused tables                                                                                   | 55 |
| Upgrading your custom applications                                                                          | 55 |
| Upgrading your application schema                                                                           | 55 |
| Review log files                                                                                            | 56 |
| Test your applications                                                                                      | 56 |
| Enabling server-side screen captures for application documents                                              | 56 |
| Configuring PhantomJS REST server security for including screen captures in an application document         | 57 |
| Adding special privileges to access the Requester Management landing page                                   | 58 |
| Upgrading from Pega 7.2.2: customizing the agent schedules for the standard Pega Platform agents            | 58 |
| Updating the service email for Pulse email replies                                                          | 59 |

| Appendices                                          | 60 |
|-----------------------------------------------------|----|
| Migrate script properties                           | 60 |
| Editing the setupDatabase.properties file           | 62 |
| Database connection properties and script arguments | 62 |
|                                                     |    |

| Additional upgrade properties                                                   | 63 |
|---------------------------------------------------------------------------------|----|
| Optional: Generating and applying DDL                                           | 64 |
| Generating and applying DDL in an out-of-place upgrade                          | 64 |
| Generating and applying DDL in an in-place upgrade                              | 67 |
| Generating the DDL file                                                         | 67 |
| Applying the DDL file                                                           | 68 |
| Editing the setupDatabase.properties file to bypass DDL generation              | 68 |
| Installing user-defined functions                                               | 68 |
| Switching to Hazelcast embedded mode from Apache Ignite client-server mode      |    |
| Reverse an out-of-place upgrade                                                 | 70 |
| Limitations                                                                     | 70 |
| Upgrade reversal details                                                        | 71 |
| Reversing an upgrade                                                            | 71 |
| Troubleshoot upgrade errors                                                     | 72 |
| Upgrades from PRPC 5.4 and earlier: System-Work-Indexer not found in dictionary | 72 |
| Resuming or restarting after a failed deployment                                | 73 |
| Recovering from a faulty split-schema migration                                 | 73 |
| PEGA0055 alert — clocks not synchronized between nodes                          | 73 |
|                                                                                 |    |

# **Overview**

Use the Pega documentation to install or upgrade your system.

This guide describes how to upgrade an existing instance of PRPC or Pega Platform to 8.1.

To install a new version of Pega Platform, see the *Pega 8.1 Installation Guide* for your database and application server platform.

(!) **Caution:** This release introduces new features and functionality that might cause compatibility issues with your existing application. You might need to take additional actions before deploying. For information about new features, see the Pega Community. For information about post-upgrade actions, see <u>Post-upgrade configuration</u>.

# In-place or out-of-place upgrades and single or double data migration

Your system requirements determine whether you use the in-place or out-of-place upgrade method, and whether you need to perform a single or double data migration.

#### In-place and out-of-place upgrades

Depending on the amount of downtime your system can tolerate, you can either perform an in-place or out-of-place upgrade:

- In an in-place upgrade, the existing schemas are upgraded, and no new schemas are created. These upgrades require significant downtime because they directly modify the active schemas. You cannot use Pega Platform during an in-place upgrade. Use in-place upgrades for experimental, development, and most test systems. For more information, see <u>Performing an in-place upgrade</u>.
- To minimize downtime, perform an out-of-place upgrade. Out-of-place upgrades require a temporary upgrade schema that can reside either on the production database or on a second temporary database. The upgrade scripts run on the temporary schema. The migration script moves the rules between the schemas. This minimizes the length of time during which the production system is unavailable. As a best practice, use out-of-place upgrades for split-schema configurations. Out-of-place upgrades can also be reversed.

#### Double and single migration for out-of-place upgrades

For out-of-place upgrades, the availability of server resources and security features determine whether you perform a single or double migration.

- To minimize consumption of server hardware resources to avoid performance drain on existing systems or when network I/O latency is significant, perform a double migration.
  - 1. Migrate the contents of the original schemas to a temporary schema on a separate database.
  - 2. Upgrade the temporary schemas.
  - 3. Migrate the upgraded schemas back to the original database.

This is the best practice for database servers that host multiple high-use applications in addition to Pega Platform, for database servers that have restrictive CPU or I/O limitations, or if the upgrade process cannot be executed on the database server or within the same data center.

For detailed instructions, see Performing an out-of-place upgrade with a double migration.

 If your system includes a firewall or other security measures and the upgrade process does not have database access to both the source system and the target system, perform a double-migration upgrade with firewall. For detailed instructions, see <u>Performing an out-of-place upgrade with a double</u> <u>migration</u>.

- If your system does not have any of these restrictions but still requires minimal downtime, perform a single-migration upgrade:
  - 1. Migrate the contents of the original schemas to a temporary schema on the original database.
  - 2. Upgrade the temporary schema. The temporary schema becomes the new rules schema.

For more information, see <u>Performing an out-of-place upgrade with a single migration</u>.

# Plan your deployment

Pega Platform supports several configuration options that can affect the choices that you make during the deployment. Before beginning, read this section thoroughly.

Plan your architecture and configuration.

- Decide whether to perform an in-place or out-of-place deployment. To minimize downtime, use the out-of-place method. Perform in-place deployments if lengthy downtime is not a concern, for example, for developmental systems. For more information, see <u>In-place or out-of-place upgrades and single or double data migration</u>.
- Choose a configuration type: single-schema or split-schema configuration. Pega recommends a split-schema configuration. See <u>Split-schema and single-schema configurations</u>. For split-schema configurations, choose whether you will maintain separate tablespaces for the data schema and rules schema. This decision depends on your database configuration.
- Choose whether to use the standard product edition or the multitenancy edition. The multitenancy edition has different requirements, different run-time behaviors, and different administrative procedures from the standard edition. Before you select the multitenancy edition, review the *Multitenancy Administration Guide* on the Pega Community.

Upgrading from one edition to another is not supported. The schema DDLs for the two editions are not compatible. For example, if you install the standard edition and later decide to use the multitenant edition, you must either drop and re-create the database or create a new database.

• Choose whether to use Kerberos functionality. Kerberos is a computer network authentication protocol that allows nodes communicating over a non-secure network to prove their identity to one another in a secure manner. If you enable Kerberos authentication, you must use the command line method to deploy Pega Platform. For more information, see your installation guide.

Consider the following precautions before you continue:

- Always maintain a backup of your system, especially before performing an upgrade.
- Do not change your environment while you are deploying Pega Platform. For example, if you are making changes to your application server or database server, do so before you deploy Pega Platform.
- Conduct a site-specific analysis of Pega Platform and any custom applications to determine the size of your database tablespace.
- The upgrade process requires additional space approximately equal to twice the size of your rules schema. Ensure that your database can allocate enough space to perform this upgrade.

# **Environment considerations**

Consider your application customization, libraries, database, and special site requirements before continuing.

- Custom applications If you are using any custom applications, confirm whether your custom
  applications are supported for this version of the Pega Platform. It might be necessary to upgrade your
  versions of the custom applications to work with the new version of the Pega Platform.
- Customized Pega Platform database If you made changes to the Pega Platform database schema, incorporate those changes into the database after you upgrade the database schema. In particular, you should merge any changes to triggers, views, or stored procedures that you made in the previous version, and review any custom rules or work tables that you created. The upgrade procedure leaves tables you have added to the schema in place, but you might need to modify the tables to match changes in the Pega schema.

Also verify that schema references in triggers, stored procedures, and views correctly reflect the new schema names.

- Third-party or custom libraries If you have integrated third-party or custom libraries into your system, make sure you have a copy of them before upgrading. The upgrade might overwrite your deployed libraries.
- Special site requirements Your site might have special deployment, integration, or security requirements. Schedule an early review of the upgrade procedure with the appropriate system and database administrators.

# System requirements

Before you deploy, ensure that your system meets the following minimum requirements.

### UI-based tool requirements

If you plan to use the UI-based Installation and Upgrade Assistant, ensure that the system meets these minimum system requirements in addition to all other requirements.

- 1.25 GB minimum available memory
- 10 GB minimum disk space plus at least 8 GB available space in the temporary directory of the root file system. The default temporary directory for the deployment is java.io.tmpdir.
- Java Platform, Standard Edition Development Kit (JDK)

### Application server requirements

Install only Pega Platform on the application server. The application server must meet the minimum requirements listed in the *Platform Support Guide* on the Pega Community and in this section.

- Oracle JDBC type 4 driver, such as ojdbc7.jar. For more information about supported drivers, see the *Platform Support Guide*.
- Supported 64-bit JDK. See the *Platform Support Guide* on the Pega Community for a list of supported versions.
- 1 GB minimum free disk space. You might need additional storage space for debugging and logging.
- Memory requirements: Pega Platform runs in memory (heap) on Java Virtual Machines (JVMs). In general, all activity is distributed over multiple JVMs (nodes) on the application server.
  - Standard suggested system heap size is 4 8 GB based on monitoring of memory usage and garbage collection frequency.
  - Larger heaps are advisable if your applications allow a high number of concurrent open tasks per session or cache a large collection of transaction or reference data.
  - Do not deploy Pega Platform in an environment where the heap size exceeds the vendor-specific effectiveness limit.
  - Oracle JDKs use compression to minimize the cost of large heaps. The compression option is labeled CompressedOOPS and is effective up to 32 GB. In current 64-bit JVMs, compression is enabled by default.
  - The host application server memory size must be at least 4 GB larger than the Pega Platform heap size to allow space for the operating system, monitoring tools, operating system network file buffering, and JVM memory size (-XMX option). The minimum host application server memory size is 8 GB:

4 GB heap + 4 GB for native memory, operating system, and buffering

If the server does not have enough memory allocated to run Pega Platform, the system can hang without an error message. The correct memory settings depend on your server hardware, the number of other applications, and the number of users on the server, and might be larger than these recommendations.

### Database server requirements

Your database server must meet the minimum requirements listed in the *Platform Support Guide* on the Pega Community.

Verify that the system also includes:

- Support for Java.
- Support for User-defined functions (UDFs) if you plan to use them.
- A supported version of the JDBC4 driver for your version of the database
- 8 GB minimum RAM
- · 10 GB minimum initial tablespace set to auto-extend
- 50 MB logfile size This default size is sufficient for the initial installation, but will need to be resized to run the application server workload.

## **Obtain database connection information**

Before you configure the data source resources, obtain the correct database connection information from your database administrator.

To determine the database connection URL, obtain the following information from your database administrator:

- Connection method Service or SID
- Service or SID name
- Host name
- Port number

When you configure the application server, you will enter the connection string, **pega.jdbc.url** as follows. Replace items in *italics* with the values for your system:

Use one of the following formats:

- jdbc:oracle:thin:@localhost: port/service-name
- jdbc:oracle:thin:@localhost: port:SID

# Node classification in high availability systems

Optimize performance and provide higher scalability and stability in a cluster by using node classification, which is the process of separating nodes, segregating them by purpose, and predefining their behavior.

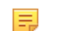

**Note:** Node classification applies to high availability cluster environments only.

By configuring a node with a node type, you dedicate the node to perform particular actions and run only those agents, listeners, job schedulers, and queue processors that are mapped to the node type. For example, if a set of nodes is dedicated to user requests, background processes can be disabled to improve performance.

Every node that is started with the same node type uses the same template and follows the same behavior.

For more information, see *Node classification* on the Pega Community.

# **Prepare your application server**

This section describes how to prepare your application server for the upgrade.

# **Commit hotfixes**

Before you deploy, commit any uncommitted hotfixes on your system. If there are uncommitted hotfixes when you deploy, the hotfixes are automatically committed. For information about committing hotfixes, see the help.

# Port configuration

Before you configure your application server, ensure that the following ports are open and available:

- Search (Elasticsearch) one TCP port in the range 9300-9399 (default 9300). This port is used for internal node-to-node communication only, and should not be externally accessible.
- Cluster communication — leave open the port range 5701-5800. By default, the system begins with port 5701, and then looks for the next port in the sequence (5702, followed by 5703 and so on). To override the default port range, set a different value for the initialization/cluster/ports setting in the prconfig.xml file.
- Pega Platform can include multiple servers, or nodes, and each node can contain multiple Java Virtual Machines (JVMs). The number of available ports in this range needs to be greater than or equal to the greatest number of JVMs on any one node in the cluster. For example, if there are three JVMs on one node, and seven JVMs on another node, there must be at least seven ports available.

# Setting the JVM security parameter for LINUX or UNIX

If you use UNIX or LINUX, set security to urandom.

1. Open the configuration file for your application server:

#### setenv.sh

2. Enter the following argument to set security to urandom:

-Djava.security.egd=file:///dev/urandom

3. Save the changes.

# Setting Stream nodes for Queue Processor rules in high availability systems

Queue Processor rules require at least one stream node. Without a stream node, messages cannot be queued to or retrieved from Kafka. Configure two stream nodes by using node classification to provide a backup in case one stream node fails.

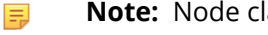

**Note:** Node classification applies to high availability cluster environments only.

1. Open the configuration file for your application server:

#### setenv.sh

2. Configure at least two nodes as stream nodes by entering the following JVM argument:

-DNodeType=Stream

3. Save the configuration file.

# **Preparing your database**

Before you begin preparing your database, see the *Platform Support Guide* on the Pega Community to verify that your database is supported. Then have your database administrator make the modifications described in this section.

- If your system includes synonyms to Pega-supplied tables, drop the synonyms before you upgrade. If necessary, reapply the synonyms after the deployment is complete.
- If you are using Oracle 11g, do not use the UCP (Universal Connection Pool) feature in your database. Oracle BUG 8462305 causes a failure when an application tries to call a stored procedure. This error causes Pega Platform to work incorrectly with a database that uses UCP. To determine if UCP is in use, check for the ucp.jar file in the classpath of the application server.

# Backing up your system and database

Upgrading modifies both the data schema and the rules data; use a backup procedure that preserves both schemas. Back up the existing database, your applications, and the system.

- 1. Verify that all rules are checked in.
- 2. Use your database utilities to back up the Pega Platform database.
- 3. If you edited any of the following Pega Platform configuration files in the **APP- INF\classes** directory of an EAR deployment or the **WEB-INF\classes** directory of a WAR deployment, include these in the backup:
  - prbootstrap.properties
  - prconfig.xml
  - logging file: prlogging.xml Or prlog4j2.xml
  - web.xml
  - pegarules.keyring or any other .keyring files
  - Note: For upgrades from PRPC 6.1 SP2 or earlier if you added System Settings to your prbootstrap.properties or prconfig.xml files, convert them to Dynamic-System-Settings Data- instances. See <u>Upgrading from PRPC 6.1 SP2 and earlier: moving system settings</u>.
- 4. Back up any third-party or custom JAR files on your system. Redeploying the Pega Platform applications might delete these from your application server.

# Verifying that your Oracle database is ready for localization

Oracle supports two types of character semantics, BYTE and CHAR. CHAR supports international character sets.

Before you upgrade, verify that Oracle semantics is set to CHAR to support localization:

- 1. On the database server, open the file **SPFILE** *BNAME*.ora in the database directory.
- 2. Verify that the settings are as follows:

```
NLS LENGTH SEMANTICS=CHAR scope=both;
```

```
NLS_CHARACTERSET=AL32UTF8;
NLS_NCHAR_CHARACTERSET=AL16UTF16;
```

3. If the semantics settings differ, migrate the database character set. For more information, see your Oracle documentation and the Pega Community article Migrating Database Character Sets for Oracle.

# Upgrading multitenant systems from Pega 7.1.5 and later

Follow the steps in this section to upgrade a multitenant system from Pega 7.1.5 or later. If you are upgrading from a version prior to Pega 7.1.5, skip this section. If you do not have a multitenant system, skip this section.

The multitenant table architecture requires an additional column, pzTenantID. Several tables are now tenant-qualified; deploying the new version of Pega Platform automatically adds the multitenant column to these tables.

SQL databases do not allow the addition of a non-null column to an existing table unless the table is empty. Therefore, if the tables contain data, upgrading systems on those databases displays an error "Table must be empty to add column" and the deployment fails. For most tables, truncating the data is acceptable; however, the pr\_data\_admin\_product table and the pr\_data\_tag\_relevantrecord table includes important data. Pega provides a script to add the pzTenantID column to the pr\_data\_admin\_product table and the pr\_data\_tag\_relevantrecord table without losing data.

To prepare the tables, follow these steps before you upgrade. The specific steps depend on your starting version of the Pega Platform.

- 1. Log in to the data schema.
- 2. For upgrades from Pega 7.1.9 and earlier, add the column to the pr\_data\_admin\_product table without truncating the data:
  - a) Navigate to the AdditionalUpgradeScripts directory:

**Pega-image/**ResourceKit/AdditionalUpgradeScripts/MT/719AndEarlier/

b) Run the script for your database:

database mt upgrade tables.sql

- 3. For upgrades from Pega 7.2 and Pega 7.2.1, add the column to the pr\_data\_tag\_relevantrecord table without truncating the data::
  - a) Navigate to the AdditionalUpgradeScripts directory: Pega-image/ResourceKit/AdditionalUpgradeScripts/MT/72And721/
  - b) Run the script for your database: database mt upgrade tables d a tag relevantrecord.sql

# Upgrading from PRPC 6.1 SP2 and earlier: move system settings

If you are upgrading from 6.1 SP2 or earlier, move any custom System Settings from the **prconfig.xml** or **prbootstrap.properties** configuration files to the Dynamic System Settings (Data-Admin-System-

Settings). Settings in env elements in your current **prconfig.xml** Or **prbootstrap.properties** files continue to work, and this task can be done at any time.

Pega provides a utility to move the settings from the configuration files to Data-Admin-System-Settings instances. See "Upgrading Configuration Settings from Prior Versions to Version 6.2" in the Configuration Settings Reference Guide on the Pega Community for details. Note that the instructions on how to run this utility are the same for Pega 8.1 as they are for version 6.2.

Moving these settings to the database has several advantages.

- Since the settings are stored as Data- instances, they can be read from the database by all nodes running your installation. All nodes will have the same setting values, unlike the values in the prconfig.xml file, which apply only to the node where that file is located.
- The values of the dynamic system settings can be viewed and modified from Dev Studio. Alternately, values stored in the configuration files must be changed by editing the file, which can require restarting the application nodes.

## **Database users**

This section describes deployment and runtime users and lists all required permissions.

- Deployment user This user performs actions only during the deployment.
- Oracle users Because Oracle has a one-to-one relationship between users and schemas, if you have a split-schema configuration, you must have separate users for the rules schema and the data schema.
  - Oracle rules schema owner Only used to create the schema. The Oracle rules schema owner can be associated with either individual tablespaces or a common tablespace. Pegasystems recommends separate tablespaces for each user in critical SDLC environments.
  - The Oracle data schema owner is the Base runtime user.
- Run-time users These users perform actions on the Pega Platform after the deployment. In a dualuser configuration, an Admin user is granted full privileges, and a Base user is granted a smaller subset. Pega recommends the dual-user configuration:
  - Base user The user who runs the Pega Platform. Most run-time operations use the Base user and associated data source.

The Base user is the Oracle data schema user.

Pega recommends that you use the dual-user configuration with separate Admin and Base users; however, you can create a single Base user with both sets of privileges. If there is no separate Admin user, the Pega Platform uses the Base user for all run-time operations.

**Note:** If you have only a Base user, the system cannot perform automatic schema-change operations.

### General user permissions

The following table describes the general permissions for each user and the purpose of each permission.

Pega recommends the dual-user configuration. For a single-user configuration, the Base user also requires the permissions listed for the Admin user.

| Permission                                           | Deployment User                                                  | Base User                                                      | Admin User |
|------------------------------------------------------|------------------------------------------------------------------|----------------------------------------------------------------|------------|
| Insert/select/update/delete on data and rules tables | The deployment process saves instances to data and rules tables. | User has basic read and write access to data and rules tables. |            |

| Permission                                                                         | Deployment User                                                                                                    | Base User                                                                                                    | Admin User                                                                                                    |
|------------------------------------------------------------------------------------|----------------------------------------------------------------------------------------------------|----------------------------------------------------------------------------------------------------|----------------------------------------------------------------------------------------------------|
| Select data and rule schema<br>metadata                                            | The deployment process reads<br>metadata about tables and<br>other objects to determine the<br>most efficient way to access<br>and store data.                    | PegaRULES reads metadata<br>about tables and other objects<br>to determine the most efficient<br>way to access and store data. |                                                                                                    |
| Execute stored procedures in data and rules schemas                                | The deployment process uses stored procedures for system operations.                                                                                              | PegaRULES uses stored<br>procedures for system<br>operations.                                                                  |                                                                                                    |
| Create/update/drop tables,<br>indexes, and constraints in data<br>and rules schema | The deployment process<br>installs the tables, indexes, and<br>constraints used by PegaRULES.                                                                     |                                                                                                    | Various system management<br>tools allow you to create and<br>modify tables and indexes. For<br>data schemas, various facilities<br>in decisioning create short-lived<br>tables to assist with strategy<br>analysis. |
| Create/update/drop views in<br>data and rules schemas                              | The deployment process installs the views used by PegaRULES.                                                                                                    |                                                                                                    | Various facilities in decisioning<br>create short-lived views to<br>assist with strategy analysis.<br>Import also requires this when<br>importing views.                                                             |
| Create/update/drop stored<br>procedures, triggers, and<br>functions                | The deployment process<br>installs stored procedures,<br>triggers, and functions used by<br>PegaRULES.                                                            |                                                                                                    |                                                                                                    |
| Enable and disable triggers on rule tables                                         | The installation and upgrade<br>processes disable triggers in<br>order to save large amounts of<br>records more quickly.                                          |                                                                                                    |                                                                                                    |
| Truncate rule and data tables                                                      | Various tables must be truncated during a PegaRULES upgrade.                                                                                                    |                                                                                                    |                                                                                                    |
| Grant object-level privileges on rules schema to data user                         | When the install and upgrade<br>processes create tables and<br>other objects in the rules<br>schema, they must grant the<br>Base user access to these<br>objects. |                                                                                                    | When system management<br>utilities create tables and other<br>objects in the rules schema,<br>they must grant the Base user<br>access to these objects.                                                             |

**Note:** If you plan to manually install the user-defined functions (UDFs) from Pega, the database user who will install the UDFs cannot have the sysadmin role. Having the sysadmin role changes the default schema name and causes installation problems. For more information about UDFs, see Installing user-defined functions.

### Oracle user permissions

Use either an SQL command or the Oracle Enterprise Manager to create users with the privileges and roles listed in this section. Because Oracle maintains a one-to-one relationship between schemas and database users, creating users also creates the schemas.

All Oracle database users require unlimited tablespace. For information about creating the users with unlimited tablespace privileges, see <u>Creating Oracle users from an SQL statement</u>. For information about using the Oracle Enterprise Manager to create users and assign privileges and roles, see <u>Creating Oracle users by using the Enterprise Manager</u>.

### **Deployment user privileges and roles**

The Oracle rules schema owner requires only unlimited tablespace and is only used for deployment.

The Deployment user requires the following privileges and roles for all configurations:

- UNLIMITED TABLESPACE
- CREATE SESSION
- CREATE ANY TABLE
- ALTER ANY TABLE
- INSERT ANY TABLE WITH ADMIN OPTION
- SELECT ANY TABLE
- UPDATE ANY TABLE
- DELETE ANY TABLE
- CREATE ANY INDEX
- CREATE ANY PROCEDURE
- EXECUTE ANY PROCEDURE
- CREATE ANY VIEW
- CREATE ANY TYPE
- CREATE ANY TRIGGER
- ALTER ANY TRIGGER
- GRANT ANY OBJECT PRIVILEGE
- DROP ANY PROCEDURE
- DROP ANY TRIGGER
- DROP ANY TABLE
- DROP ANY VIEW
- DROP ANY INDEX
- ANALYZE ANY
- ANALYZE ANY DICTIONARY
- SELECT\_CATALOG\_ROLE (This is a role, not a privilege.)
  - Note: For custom applications, you must grant the SELECT\_CATALOG\_ROLE to the Deployment or Admin user. Some custom applications use triggers, so the user will need the SELECT\_CATALOG\_ROLE to drop triggers that read from the update cache and rule view tables. The deployment automatically drops custom triggers. Manually re-create custom triggers after you deploy Pega Platform.
- SESSIONS\_PER\_USER: When the upgrade begins to import rules, it opens multiple parallel connections. Consider setting SESSIONS\_PER\_USER to UNLIMITED to avoid an error similar to the following:

Exceeded simultaneous SESSIONS PER USER limit

#### **Run-time users — privileges and roles**

The run-time users require different permissions depending on whether you have a dual-user configuration.

**Note:** The run-time users of the rules and data schemas can share the same tablespace. If you create separate tablespaces for the rules schema and the data schema users, base the size of the tablespace on the estimated number of work objects in the application.

#### Dual-user configuration — Admin and Base users

In a dual-user configuration, grant these privileges and roles:

- Admin user
  - UNLIMITED TABLESPACE
  - CREATE SESSION
  - CREATE ANY TABLE
  - ALTER ANY TABLE
  - INSERT ANY TABLE WITH ADMIN OPTION
  - SELECT ANY TABLE
  - UPDATE ANY TABLE
  - DELETE ANY TABLE
  - CREATE ANY INDEX
  - CREATE ANY PROCEDURE
  - EXECUTE ANY PROCEDURE
  - CREATE ANY VIEW
  - CREATE ANY TYPE
  - CREATE ANY TRIGGER
  - ALTER ANY TRIGGER
  - GRANT ANY OBJECT PRIVILEGE
  - DROP ANY PROCEDURE
  - DROP ANY TRIGGER
  - DROP ANY TABLE
  - DROP ANY VIEW
  - DROP ANY INDEX
  - ANALYZE ANY
  - ANALYZE ANY DICTIONARY
  - SELECT\_CATALOG\_ROLE (This is a role, not a privilege.)
- Base user—The Base user is the Oracle data schema owner.
  - Basic read and write access to data and rules tables including rules resolution.
  - UNLIMITED TABLESPACE
  - CREATE SESSION

#### Single-user configuration— Base user only

The Base user is the Oracle data schema owner.

- **Note:** Pega recommends that you create an Admin user separate from the Base user; if you opt for a single Base user, the system cannot perform automatic schema-change operations.
- Basic read and write access to data and rules tables including rules resolution.
- UNLIMITED TABLESPACE
- CREATE SESSION

### **Creating Oracle users from an SQL statement**

Use SQL statements to create users. For information about using the Oracle Enterprise Manager to create users and assign privileges and roles, see your Oracle documentation.

1. On the database server, run the following SQL statement to create users and grant the users unlimited access to the default USERS tablespace.

ALTER USER <user> DEFAULT TABLESPACE USERS QUOTA UNLIMITED ON USERS;

- 2. Use the Oracle tools to assign the appropriate roles and privileges to this user.
- 3. Repeat steps 1 and 2 for the remaining users:
  - Oracle schema users:
    - For single schemas, create one Oracle schema user
    - For split-schemas, create separate Oracle rules and data schema users.
  - Deployment user
  - Base user
  - Admin user (for dual-user configurations)

### **Creating Oracle users by using the Enterprise Manager**

Follow these steps to create a user:

- 1. Log in to the Enterprise Manager using the URL provided by the Database Configuration Assistant. The URL is usually in the form: https://host:5501/em
- 2. Enter the user name and password and click Login.
  - User name = sys
  - Password = *password*
- 3. Select Security > Users.
- 4. Select **Actions > Create User**. Accept the other defaults.
- 5. On the User Account step, enter the name and password for the user you are creating.
- 6. Click the right arrow.
  - a) If you created a dedicated tablespace, choose that tablespace from the menu.
  - b) Accept the other defaults.
- 7. Click the right arrow.
- 8. Select the privileges for this user and click **OK**.
- 9. Repeat these steps to configure the remaining users.

# Performing an out-of-place upgrade with a double migration

Perform an out-of-place upgrade to minimize downtime. Use a double migration to avoid performance drain on existing database servers. The rules schema upgrade occurs out-of-place, and the data schema upgrade occurs in place.

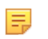

**Note:** To further minimize downtime, use the High Availability features. For more information about High Availability, see the Pega Platform High Availability Administration Guide.

This upgrade involves four schemas:

- Data schema your current data schema. This will be your data schema after the upgrade as well.
- Rules schema your current rules schema. This schema will be replaced after the upgrade.
- Temporary upgrade schema a temporary schema on a separate database used for staging the upgrade. This will include the rules and data tables during the upgrade.
- New rules schema- the new rules schema. This will become the rules schema after the upgrade.

The generic process for upgrading a split-schema configuration can be summarized in the following steps:

- 1. For upgrades to high-availability systems on Pega 7.x, disable rule creation on the rules schema. See <u>For high availability systems: Disabling rule creation on the rules schema</u>.
  - **Note:** During the upgrade, you can still use the original system, but any rules created after the migration will be lost when you switch to the upgraded rules schema. The data schema retains all new data and work.
- 2. Create two blank schemas and a temporary database. See <u>Create two new physical schemas on two</u> <u>databases</u>.

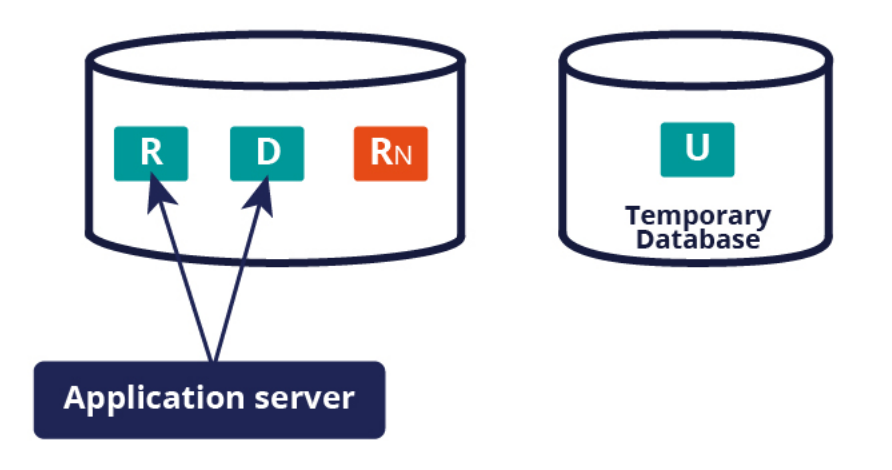

3. Migrate the current rules schema to the temporary upgrade schema. See <u>Migrating the existing rules</u> <u>schema</u>.

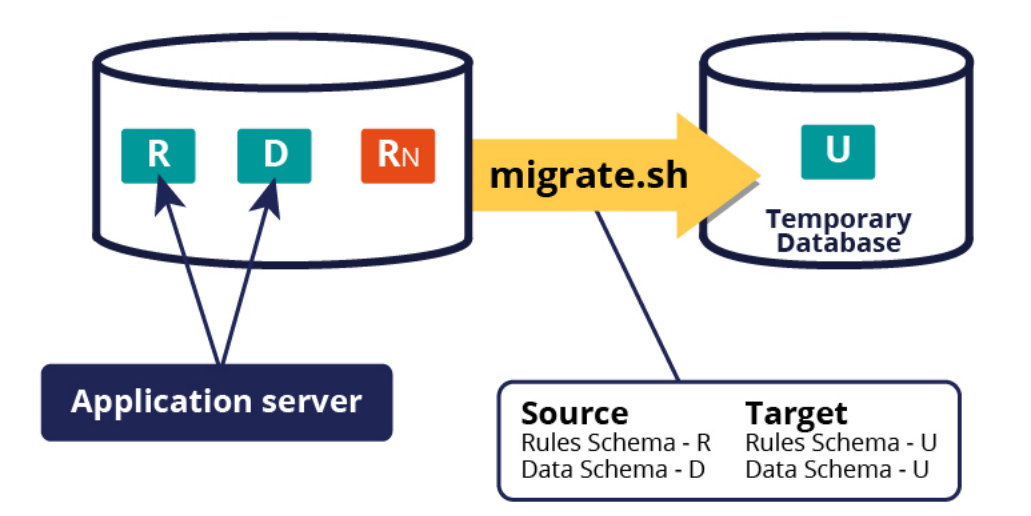

4. Upgrade the temporary upgrade schema. See <u>Upgrade methods for the migrated rules schema</u>.

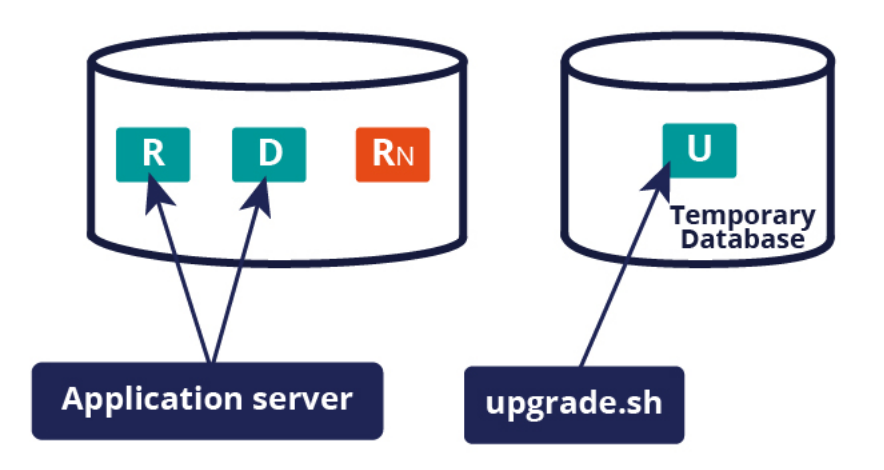

5. Migrate the upgraded temporary upgrade schema to the new rules schema. See <u>Migrating to the new</u> <u>rules schema</u>.

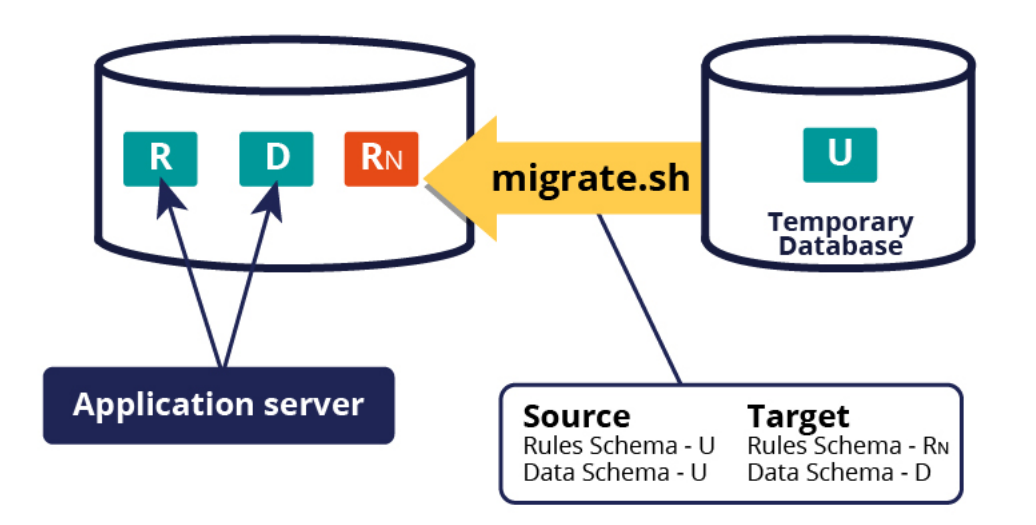

- 6. Shut down the existing system.
- 7. Use the upgrade script to upgrade the data schema and reference the new rules schema. See <u>Upgrading the data schema</u>.

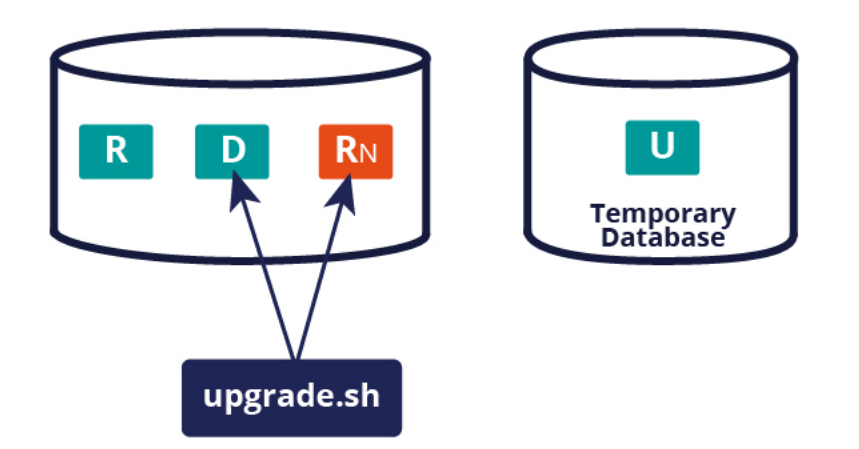

# For high availability systems: Disabling rule creation on the rules schema

If you are using the recommended High Availability option, you can disable rule creation on the rules schema to speed the deployment. If you are not using the High Availability option, skip this section.

Before you deploy, commit all uncommitted hotfixes. After you begin the deployment, ensure that no changes to the rules, including hotfixes, are applied until after the deployment is complete.

1. Log in as a user with the PegaRULES:HighAvailabilityAdministrator role.

- 2. Navigate to **System > High Availability > HA Cluster Settings**.
- 3. Under Cluster Upgrade, select Cluster Upgrading Disable saving of rules.
- 4. Click Submit.
- 5. Log out.

# Create two new physical schemas on two databases

To use two databases for an out-of-place upgrade, create a new database and two new schemas:

- Create the temporary database of the same type and version as your current database.
- Create the temporary upgrade schema in the temporary database.
- Create the new rules schema in your original database.

## Migrating the existing rules schema

Use the migrate script to migrate the rules tables and other required database objects from the existing schema to the new rules schema.

You will also use the migrate script later to generate and apply rules objects, such as functions and stored procedures, after the upgrade, but the property settings will be different. The Deployment user performs the migrations.

**Note:** Pega strongly recommends that you use the migration script. The use of vendor tools to manage this step is not recommended. If you do not use the migrate script to migrate the schema, there are additional manual steps required that are not documented here.

This process depends on whether the system has access to both the original and temporary databases. For more information, see:

- Migrating the rules schema when you have access to both databases
- Migrating the rules schema when you have access to one database
- **Note:** To minimize the time required, run the migration scripts from the same data center as the database server.

### Migrating the rules schema when you have access to both databases

If you have access to both the temporary and original databases, run the migrate script once to migrate the rules schema.

1. Use a text editor to edit the **migrateSystem.properties** file in the scripts directory:

Pega-image\scripts\migrateSystem.properties

- 2. Configure the source properties. For more information, see Migrate script properties.
  - **Note:** If you are starting with a single-schema system, the pega.source.rules.schema and pega.source.data.schema names are the same.

```
# Connection Information
pega.source.jdbc.driver.jar=full path/DRIVER.jar
pega.source.jdbc.driver.class=database driver class
pega.source.database.type=database vendor type
pega.source.jdbc.url=URL of database
pega.source.jdbc.username=Deployment user name
```

```
pega.source.jdbc.password=password
pega.source.rules.schema=original rules schema name
pega.source.data.schema=original data schema name
```

3. Configure the target properties. See <u>Properties file parameters</u> for more information. Leave the target data schema name blank:

```
pega.target.jdbc.driver.jar=full path/DRIVER.JAR
pega.target.jdbc.driver.class=database driver class
pega.target.database.type=database vendor type
pega.target.jdbc.url=database URL
pega.target.jdbc.username=Deployment user name
pega.target.jdbc.password=password
pega.target.rules.schema=temporary upgrade schema
pega.target.data.schema=
```

- **Note:** If pega.target.data.schema is blank, the rules schema is used by default.
- 4. Configure the bulkmover directory:

pega.bulkmover.directory=full path to output directory

5. Configure a temporary directory:

pega.migrate.temp.directory=full path to temporary directory

6. Configure the operations to be performed by the utility as shown below:

```
pega.move.admin.table=true
pega.clone.generate.xml=true
pega.clone.create.ddl=true
pega.clone.apply.ddl=true
pega.bulkmover.unload.db=true
pega.bulkmover.load.db=true
```

7. Disable the operations as shown below:

- 8. Save the properties file.
- 9. Open a command prompt, and navigate to the scripts directory.
- 10. Type migrate.bat or ./migrate.sh to run the script.

Pega Platform writes command-line output to a file in the **Pega-image**scriptslogs directory.

#### Migrating the rules schema when you have access to one database

If you can only access one database at a time (for example, if there is a firewall between the two servers), run the migration script twice: first on a system that can access the original source database, and then where it can access the temporary target database.

Make sure that the system that accesses the temporary database has access to the bulkmover directory and the DDL generated from the source database.

- 1. On a system that can access the original database, export rules from the original database.
  - a) Use a text editor to edit the **migrateSystem.properties** file in the scripts directory:

```
Pega-image\scripts\migrateSystem.properties
```

- b) Configure the source properties. For more information, see Migrate script properties.
  - **Note:** If you are starting with a single-schema system, the pega.source.rules.schema and pega.source.data.schema names are the same.

```
# Connection Information
    pega.source.jdbc.driver.jar=full path/DRIVER.jar
    pega.source.jdbc.driver.class=database driver class
    pega.source.database.type=database vendor type
    pega.source.jdbc.url=URL of database
    pega.source.jdbc.username=Deployment user name
    pega.source.jdbc.password=password
    pega.source.rules.schema=original rules schema name
    pega.source.data.schema=original data schema name
```

c) Configure the target properties. See <u>Properties file parameters</u> for more information. Leave the target data schema name blank:

```
pega.target.jdbc.driver.jar=full path/DRIVER.JAR
pega.target.jdbc.driver.class=database driver class
pega.target.database.type=database vendor type
pega.target.jdbc.url=database URL
pega.target.jdbc.username=Deployment user name
pega.target.jdbc.password=password
pega.target.rules.schema=temporary upgrade schema
pega.target.data.schema=
```

- **Note:** If pega.target.data.schema is blank, the rules schema is used by default.
- d) Configure the bulkmover directory:

pega.bulkmover.directory=full path to output directory

e) Configure a temporary directory:

pega.migrate.temp.directory=full path to temporary directory

f) Configure the operations to be performed by the utility as shown below:

```
pega.move.admin.table=true
pega.clone.generate.xml=true
pega.clone.create.ddl=true
pega.clone.apply.ddl=false
pega.bulkmover.unload.db=true
pega.bulkmover.load.db=false
pega.rules.objects.generate=false
pega.rule.objects.apply=false
```

- g) Save the properties file.
- h) Open a command prompt, and navigate to the scripts directory.
- i) Type migrate.bat or ./migrate.sh to export the rules.
- 2. On a system that can access the temporary database, import the rules to the temporary database.

- a) Copy the **migrateSystem.properties** file you created in step 1 to a system that can access the temporary database.
- b) Verify the target, bulkmover, and temporary directory properties.
- c) Configure the operations to be performed by the utility as shown below:

```
pega.move.admin.table=true
    pega.clone.generate.xml=false
    pega.clone.create.ddl=false
    pega.clone.apply.ddl=true
    pega.bulkmover.unload.db=false
    pega.bulkmover.load.db=true
    pega.rules.objects.generate=false
    pega.rule.objects.apply=false
```

- d) Save the properties file.
- e) Open a command prompt, and navigate to the scripts directory.
- f) Run migrate.bat or ./migrate.sh to import the rules.

Pega Platform writes command-line output to a file in the **Pega-image\scripts\logs** directory.

## Upgrade methods for the migrated rules schema

Use one of these methods to upgrade the migrated rules schema:

- Installation and Upgrade Assistant
- Command line script: upgrade.bat Or upgrade.sh
- **Note:** To minimize the time required to upgrade, run the upgrade from the same data center as the database server.

## *Upgrading the rules schema by using the Installation and Upgrade Assistant*

For a UI-based upgrade experience, use the Installation and Upgrade Assistant.

Because of the large volume of data, run the IUA on the same network as the database server. If this is not possible, run the tool on a system with fast, direct access to the database server. The Deployment user performs these steps.

The upgrade can last for several hours and the time can vary widely based on network proximity to the database server.

- 1. Double-click the **PRPC\_Setup**. jar file to start the IUA.
  - Note: If JAR files are not associated with Java commands on your system, start the IUA from the command line. Navigate to the directory containing the PRPC\_Setup.jar file, and type java jar PRPC\_Setup.jar.

The IUA loads and the Pega icon is displayed in your task bar.

- 2. Click **Next** to display the license agreement.
- 3. Review the license agreement and click **Accept**.
- 4. **Optional:** If you are resuming after a previous failed upgrade and the **Resume Options** screen is displayed, select either **Resume** or **Start Over**.

- If you select **Resume**, the system uses the previously entered database configuration information to resume the upgrade from the last successful process. Continue these instructions at step 8.
- If you select **Start Over**, continue at step 5 to reenter the configuration information.
- 5. On the Installer Mode screen, choose Upgrade and click Next.
- 6. Choose your database type and click **Next**.
- Configure the database connection. The JDBC drivers allow the Pega Platform application to communicate with the database. Specify the new rules schema name for both the **Rules Schema Name** and **Data Schema Name** fields. For more information, see <u>Appendix A — Properties files</u>.
  - **Note:** Some of the fields on the **Database Connection** screen are pre-populated based on the type of database you selected. If you edit these or any other fields on this screen, and then later decide to change the database type, the IUA might not populate the fields correctly. If this occurs, enter the correct field values as documented below, or exit and rerun the IUA to select the intended database type. If you are resuming after a failed upgrade, some pre-populated values might be disabled.
  - **JDBC Driver Class Name** Verify that the pre-populated values are correct.
  - **JDBC Driver JAR Files** Click **Select Jar** to browse to the appropriate driver files for your database type and version.
  - **Database JDBC URL** Verify that the pre-populated value is accurate.
  - **Database Username and Password** Enter the Deployment user name and password.
  - Rules Schema Name Enter the new rules schema name.
  - **Data Schema Name** For in-place upgrades, enter the existing data schema name.
  - **Customer Schema Name** Optional: For in-place upgrades, enter the existing customer data schema name.
- 8. Click **Test Connection**. If the connection is not successful, review your connection information, correct any errors, and retest. When the connection is successful, click **Next** to choose how to apply the data schema.
- 9. Specify whether you will have your database administrator manually apply the DDL changes to the schema. These changes include the user-defined functions (UDF) supplied by Pega. By default, the IUA generates and applies the schema changes to your database.
  - To generate and apply the DDL outside the IUA, select Bypass Automatic DDL Application and continue the deployment. After you complete the deployment, manually generate and apply the DDL and UDF. For more information, see <u>Optional: Generating and applying DDL</u> and <u>Optional:</u> <u>Installing user-defined functions</u>.
  - To have the IUA automatically apply the DDL changes and the UDF, clear **Bypass Automatic DDL Application**.

#### 10. Click Next.

- 11. Select the upgrade options and click **Next**:
  - Optional: Select Update applications schema. The Update Applications Schema utility updates all auto-generated tables with the schema changes in the latest base tables. You can also run the update applications schema utility later from the prpcUtils.bat or prpcUtils.sh script, or from Dev Studio. For information about using the Update Applications Schema utility, see the online help.
  - Optional: Select **Run rulebase cleanup** to permanently remove old rules. In most cases, removing older rules improves the general performance of the system. Running the cleanup script permanently removes rules older than the upgraded version.

- Optional: Select **Update existing applications** to modify your existing applications to support the upgraded version of the Pega Platform. The specific actions depend on your current version of PRPC. If you do not automatically update the applications as part of the IUA, follow the instructions in <u>Updating existing applications</u> to update the applications as part of the post-upgrade process.
- Optional: Select **Rebuild database indexes** to have the IUA to rebuild the database indexes after the rulebase loads. The IUA rebuilds the database indexes to ensure good performance in the upgraded system. The amount of time this process adds to the upgrade procedure depends on the size of your database.
- 12. Click **Start** to begin loading the rulebase. During the upgrade, the log window might appear inactive when the IUA is processing larger files.
- 13. Click **Back** to return to the previous screen, and then click **Exit** to close the IUA.

Pega Platform writes command-line output to a file in the **Pega-image\scripts\logs** directory.

### Upgrading the rules schema from the command line

To use the command line, configure the **setupDatabase.properties** file and run either **upgrade.bat** or **upgrade.sh**. The Deployment user runs these scripts.

- 1. If you have not done so already, edit the **setupDatabase.properties** file.
  - a) Open the **setupDatabase.properties** file in the scripts directory of your distribution image: *Directories.distributionDirectory*\scripts\setupDatabase.properties
  - b) Configure the connection properties. Use the temporary upgrade schema name for the rules schema and data schema names. If your system includes a separate customer data schema, use the temporary upgrade schema name for the customer data schema too. See <u>Properties file</u> <u>parameters</u> for more information.
  - c) Optional: If you are repeating a failed upgrade, configure the resume property:
    - To resume the upgrade from the last successful step, set automatic.resume=true.
    - To restart the upgrade from the beginning, set automatic.resume=false.
  - d) Save and close the file.
- 2. Open a command prompt and navigate to the scripts directory.
- 3. Run either upgrade.bat Or upgrade.sh.

The rulebase upgrade can take several hours, depending on the proximity of the database to the system running the script and available resources.

Pega Platform writes command-line output to a file in the **Pega-image**scriptslogs directory.

## Migrating to the new rules schema

Migrate to the new rules schema. Use the **migrate.bat** or **migrate.sh** script again for this process, but with different properties in the **migrateSystem.properties** file. The Deployment user runs these scripts.

- If the system can access both databases at the same time, follow the instructions in <u>Migrating to the</u> new rules schema when the system has access to both databases.
- If there is a firewall or other security restriction and the system can only access one database at a time, follow the instructions in <u>Migrating to the new rules schema when the system has access to one</u> <u>database at a time (firewall)</u>.

**Note:** Pega strongly recommends that you use the migration script. The use of vendor tools to manage this step is not recommended. If you do not use the migrate script to migrate the schema, there are additional manual steps required that are not documented here.

This process depends on whether the system has access to both the original and temporary databases at the same time.

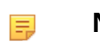

**Note:** To minimize the time required , run the migration scripts from the same data center as the database server.

# Migrating to the new rules schema when the system has access to both databases

If your system has access to the temporary and original databases, run the migrate script once to migrate to the new rules schema.

1. Use a text editor to edit the migrateSystem.properties file in the scripts directory:

#### **Pega-image**\scripts\migrateSystem.properties

2. Configure the source properties. For more information, see Migrate script properties.

```
# Connection Information
pega.source.jdbc.driver.jar=full path/DRIVER.jar
pega.source.jdbc.driver.class=database driver class
pega.source.database.type=database vendor type
pega.source.jdbc.url=database URL
pega.source.jdbc.username=Deployment user name
pega.source.jdbc.password=password
pega.source.rules.schema=temporary upgrade schema
pega.source.data.schema=temporary upgrade schema
```

3. Configure the target properties. See <u>Properties file parameters</u> for more information:

```
pega.target.jdbc.driver.jar=full path/DRIVER.JAR
pega.target.jdbc.driver.class=database driver class
pega.target.database.type=database vendor type
pega.target.jdbc.url=database URL
pega.target.jdbc.username=Deployment user name
pega.target.jdbc.password=password
pega.target.rules.schema=new rules schema
pega.target.data.schema=original data schema name
```

- **Note:** If pega.target.data.schema is blank, the rules schema is used by default.
- 4. Configure the bulkmover directory:

pega.bulkmover.directory=full path to output directory

5. Configure a temporary directory:

pega.migrate.temp.directory=full path to temporary directory

6. If the system has access to both the original and temporary databases, configure the operations to be performed by the utility as shown below:

```
pega.move.admin.table=false
pega.clone.generate.xml=true
pega.clone.create.ddl=true
pega.clone.apply.ddl=true
```

```
pega.bulkmover.unload.db=true
pega.bulkmover.load.db=true
pega.rules.objects.generate=true
pega.rules.objects.apply=true
```

- 7. Save the properties file.
- 8. Open a command prompt, and navigate to the scripts directory.
- 9. Type migrate.bat or ./migrate.sh to run the script.

Pega Platform writes command-line output to a file in the **Pega-image**scriptslogs directory.

# Migrating to the new rules schema when the system has access to one database at a time (firewall)

If the system can only access one database at a time (for example, if there is a firewall between the two servers), run the migration script twice: first on a system that can access the original source database, and then on a system that can access the temporary target database.

Make sure that the system that accesses the temporary database has access to the bulkmover directory and the DDL generated from the source database.

- 1. On a system that can access the original database, export rules from the original database.
  - a) Use a text editor to edit the migrateSystem.properties file in the scripts directory: Pega-image\ scripts\migrateSystem.properties
  - b) Configure the source properties. For more information, see Migrate script properties.

```
# Connection Information
pega.source.jdbc.driver.jar=/path-to-the-database-JAR-file/DRIVER.jar
pega.source.jdbc.driver.class=database driver class
pega.source.database.type=database vendor type
pega.source.jdbc.url=URL of database
pega.source.jdbc.username=Deployment user name
pega.source.jdbc.password=password
pega.source.rules.schema=temporary upgrade schema
pega.source.data.schema=temporary upgrade schema
```

c) Configure the bulkmover directory:

pega.bulkmover.directory=full path to output directory

d) Configure a temporary directory:

pega.migrate.temp.directory=full path to temporary directory

e) Configure the operations to be performed by the utility as shown below:

```
pega.move.admin.table=false
pega.clone.generate.xml=true
pega.clone.create.ddl=false
pega.clone.apply.ddl=false
pega.bulkmover.unload.db=true
pega.bulkmover.load.db=false
pega.rules.objects.generate=false
pega.rules.objects.apply=false
```

f) Save the properties file.

g) Open a command prompt, and navigate to the scripts directory.

- h) Type migrate.bat or ./migrate.sh to export the rules.
- 2. On a system that can access the temporary database, import the rules to the temporary database.
  - a) Copy the **migrateSystem.properties** file you created in step 1 to a system that can access the temporary database.
  - b) Verify the target, bulkmover, and temporary directory properties. Set the target rules schema to the original rules schema:

pega.target.rules.schema=new rules schema name

c) Configure the operations to be performed by the utility as shown below:

```
pega.admin.table=false
pega.clone.generate.xml=false
pega.clone.create.ddl=true
pega.clone.apply.ddl=true
pega.bulkmover.unload.db=false
pega.bulkmover.load.db=true
pega.rules.objects.generate=true
pega.rules.objects.apply=true
```

- d) Save the properties file.
- e) Open a command prompt, and navigate to the scripts directory.
- f) Type migrate.bat or ./migrate.sh to import the rules.

Pega Platform writes command-line output to a file in the **Pega-image**scriptslogs directory.

# Optional: importing applications and other rule changes for highly available systems

If you plan to import applications or other rule changes in a high available system, doing so during an outof-place upgrade rather than after the upgrade improves performance.

- 1. Open the **prpcUtils.properties** file in the Pega\_HOME\scripts\utils directory.
- 2. Configure the following property:

import.oop.upgrade=true

- 3. Save and close the file.
- 4. Import the application or other rule change. For more information, see the Dev Studio help for import tools.

## Upgrading the data schema

The Deployment user runs a script to upgrade the data schema.

 If you have not already done so, configure the connection properties. Use your current data schema name for data.schema.name. Use the new rules schema name for rules.schema.name. If you have an optional customer data schema separate from the Pega data schema, enter the customerdata.schema.name. For more information, see <u>Editing the setupDatabase.properties file</u>.

```
# Connection Information
pega.jdbc.driver.jar=/path-to-the-database-JAR-file/DRIVER.jar
```

pega.jdbc.driver.class=database driver class
pega.database.type=database vendor type
pega.jdbc.url=URL of the database
pega.jdbc.username=Deployment user name
pega.jdbc.password=password
rules.schema.name=new rules schema
data.schema.name=current data schema
customerdata.schema.name=optional-customer-data-schema

- 2. Shut down the application server and ensure that no other processes are using the data schema.
- 3. Open a command prompt, and navigate to the scripts directory.
- 4. Run upgrade.bat or ./upgrade.sh for Linux, passing in the --dataOnly argument and true parameter, for example:

upgrade.bat --dataOnly true

Pega Platform writes command-line output to a file in the **Pega-image**scriptslogs directory.

# Performing an out-of-place upgrade with a single migration

Perform an out-of-place upgrade to minimize downtime. Use a single migration if limited server resources or security features are not an issue. The rules schema upgrade occurs out-of-place, and the data schema upgrade occurs in place.

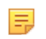

**Note:** To further minimize downtime, use the High Availability features. For more information about High Availability, see the Pega Platform High Availability Administration Guide.

This upgrade involves three schemas:

- Data schema your current data schema. This will be your data schema after the upgrade as well.
- Rules schema your current rules schema. This schema will be replaced after the upgrade.
- Temporary upgrade schema a temporary schema on the same database used for staging the upgrade. This will include the rules and data tables during the upgrade and will become the new rules schema.

The generic process for upgrading a split-schema configuration can be summarized in the following steps:

- 1. For upgrades to high-availability systems on Pega 7.x, disable rule creation on the rules schema. See <u>For high availability systems: Disabling rule creation on the rules schema</u>.
  - **Note:** During the upgrade, you can still use the original system, but any rules created after the migration will be lost when you switch to the upgraded rules schema. The data schema retains all new data and work.
- 2. Create a new blank rules schema in your existing database. See Create a new rules schema.

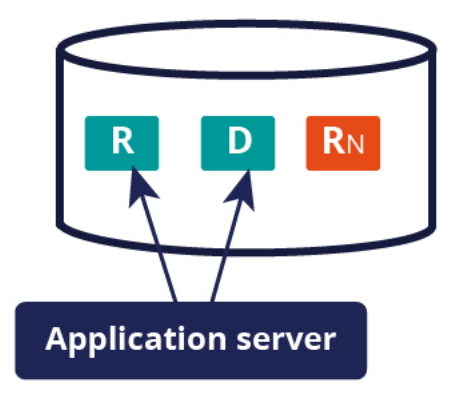

3. Migrate only the rules from the current rules schema to the new rules schema. See <u>Migrating the</u> <u>existing rules schema</u>.

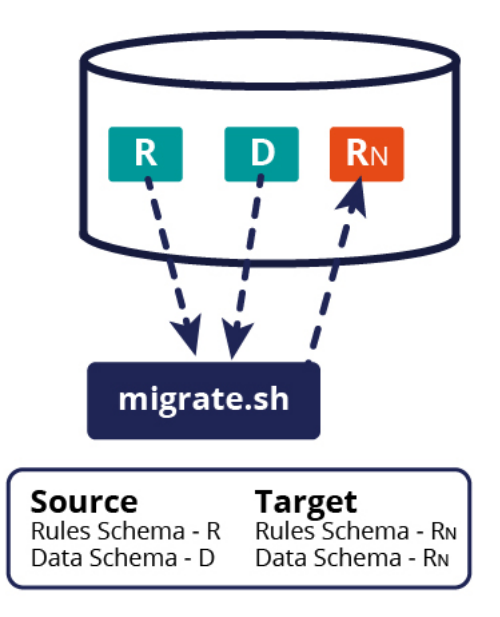

4. Upgrade the new rules schema. See <u>Upgrade methods for the migrated rules schema</u>.

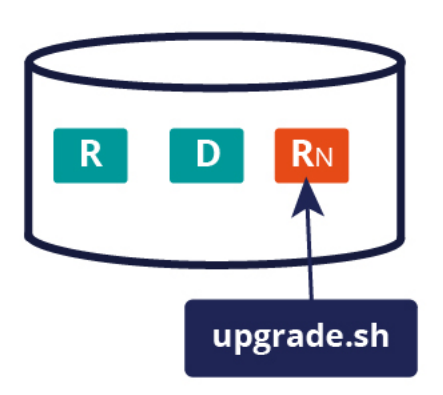

- 5. Shut down the existing system.
- 6. Upgrade the data schema. See <u>Upgrading the data schema</u>.

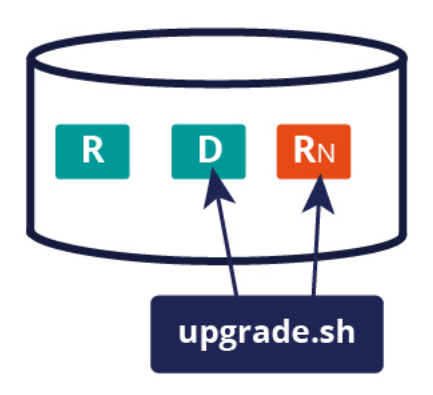

# For high availability systems: Disabling rule creation on the rules schema

If you are using the recommended High Availability option, you can disable rule creation on the rules schema to speed the deployment. If you are not using the High Availability option, skip this section.

Before you deploy, commit all uncommitted hotfixes. After you begin the deployment, ensure that no changes to the rules, including hotfixes, are applied until after the deployment is complete.

- 1. Log in as a user with the PegaRULES:HighAvailabilityAdministrator role.
- 2. Navigate to System > High Availability > HA Cluster Settings.
- 3. Under Cluster Upgrade, select Cluster Upgrading Disable saving of rules.
- 4. Click Submit.
- 5. Log out.

## Create a new rules schema

Create a blank rules schema.

platform="db-Oracle">Create the schema names in all uppercase letters. Oracle requires schema names to be in all uppercase letters, or the deployment may not work correctly.

## Migrating the rules schema with one database

Use the migrate script to migrate the rules tables and other required database objects from the existing rules schema to the new rules schema. The Deployment user performs the migrations.

**Note:** Pega strongly recommends that you use the migration script. The use of vendor tools to manage this step is not recommended. If you do not use the migrate script to migrate the schema, there are additional manual steps required that are not documented here.

To use the migrate script, complete the following steps:

- **Note:** To minimize the time required, run the migration scripts from the same data center as the database server.
- 1. Use a text editor to edit the **migrateSystem.properties** file in the scripts directory of your distribution image:

#### Pega-image\scripts\migrateSystem.properties

2. Configure the source properties. For more information, see Migrate script properties.

```
# Connection Information
pega.source.jdbc.driver.jar=full path/DRIVER.jar
pega.source.jdbc.driver.class=database driver class
pega.source.database.type=database vendor type
pega.source.jdbc.url=URL of database
pega.source.jdbc.username=Deployment user name
pega.source.jdbc.password=password
pega.source.rules.schema=original rules schema name
pega.source.data.schema=original data schema name
```
3. Configure the target properties. Leave the target data schema name blank:

```
pega.target.jdbc.driver.jar=full path/DRIVER.JAR
pega.target.jdbc.driver.class=database driver class
pega.target.database.type=database vendor type
pega.target.jdbc.url=database URL
pega.target.jdbc.username=Deployment user name
pega.target.jdbc.password=password
pega.target.rules.schema=new rules schema
```

**Note:** If pega.target.data.schema is blank, the rules schema is used by default.

4. Configure the bulkmover directory.

=

pega.bulkmover.directory=full path to output directory

5. Configure a temporary directory:

pega.migrate.temp.directory=full path to temporary directory

6. Configure the operations to be performed by the utility as shown below:

```
pega.move.admin.table=true
pega.clone.generate.xml=true
pega.clone.create.ddl=true
pega.clone.apply.ddl=true
pega.bulkmover.unload.db=true
pega.bulkmover.load.db=true
pega.rules.objects.generate=false
pega.rule.objects.apply=false
```

- 7. Save the properties file.
- 8. Open a command prompt, and navigate to the scripts directory.
- 9. Type migrate.bat or ./migrate.sh to run the script.

Pega Platform writes command-line output to a file in the **Pega-image**scriptslogs directory.

### Upgrade methods for the migrated rules schema

Use one of these methods to upgrade the migrated rules schema:

- Installation and Upgrade Assistant
- Command line script: upgrade.bat Or upgrade.sh
- **Note:** To minimize the time required to upgrade, run the upgrade from the same data center as the database server.

# *Upgrading the rules schema by using the Installation and Upgrade Assistant*

For a UI-based upgrade experience, use the Installation and Upgrade Assistant.

Because of the large volume of data, run the IUA on the same network as the database server. If this is not possible, run the tool on a system with fast, direct access to the database server. The Deployment user performs these steps.

The upgrade can last for several hours and the time can vary widely based on network proximity to the database server.

- 1. Double-click the **PRPC\_Setup.jar** file to start the IUA.
  - Note: If JAR files are not associated with Java commands on your system, start the IUA from the command line. Navigate to the directory containing the PRPC\_Setup.jar file, and type java jar PRPC\_Setup.jar.

The IUA loads and the Pega icon is displayed in your task bar.

- 2. Click Next to display the license agreement.
- 3. Review the license agreement and click Accept.
- 4. **Optional:** If you are resuming after a previous failed upgrade and the **Resume Options** screen is displayed, select either **Resume** or **Start Over**.
  - If you select **Resume**, the system uses the previously entered database configuration information to resume the upgrade from the last successful process. Continue these instructions at step 8.
  - If you select **Start Over**, continue at step 5 to reenter the configuration information.
- 5. On the Installer Mode screen, choose Upgrade and click Next.
- 6. Choose your database type and click **Next**.
- Configure the database connection. The JDBC drivers allow the Pega Platform application to communicate with the database. Specify the new rules schema name for both the **Rules Schema Name** and **Data Schema Name** fields. For more information, see <u>Appendix A — Properties files</u>.
  - **Note:** Some of the fields on the **Database Connection** screen are pre-populated based on the type of database you selected. If you edit these or any other fields on this screen, and then later decide to change the database type, the IUA might not populate the fields correctly. If this occurs, enter the correct field values as documented below, or exit and rerun the IUA to select the intended database type. If you are resuming after a failed upgrade, some pre-populated values might be disabled.
  - JDBC Driver Class Name Verify that the pre-populated values are correct.
  - **JDBC Driver JAR Files** Click **Select Jar** to browse to the appropriate driver files for your database type and version.
  - Database JDBC URL Verify that the pre-populated value is accurate.
  - Database Username and Password Enter the Deployment user name and password.
  - Rules Schema Name Enter the new rules schema name.
  - **Data Schema Name** For in-place upgrades, enter the existing data schema name.
  - **Customer Schema Name** Optional: For in-place upgrades, enter the existing customer data schema name.
- 8. Click **Test Connection**. If the connection is not successful, review your connection information, correct any errors, and retest. When the connection is successful, click **Next** to choose how to apply the data schema.
- 9. Specify whether you will have your database administrator manually apply the DDL changes to the schema. These changes include the user-defined functions (UDF) supplied by Pega. By default, the IUA generates and applies the schema changes to your database.
  - To generate and apply the DDL outside the IUA, select **Bypass Automatic DDL Application** and continue the deployment. After you complete the deployment, manually generate and apply the DDL and UDF. For more information, see <u>Optional: Generating and applying DDL</u> and <u>Optional:</u> <u>Installing user-defined functions</u>.

• To have the IUA automatically apply the DDL changes and the UDF, clear **Bypass Automatic DDL Application**.

#### 10. Click Next.

- 11. Select the upgrade options and click **Next**:
  - Optional: Select Update applications schema. The Update Applications Schema utility updates all auto-generated tables with the schema changes in the latest base tables. You can also run the update applications schema utility later from the prpcUtils.bat or prpcUtils.sh script, or from Dev Studio. For information about using the Update Applications Schema utility, see the online help.
  - Optional: Select **Run rulebase cleanup** to permanently remove old rules. In most cases, removing older rules improves the general performance of the system. Running the cleanup script permanently removes rules older than the upgraded version.
  - Optional: Select **Update existing applications** to modify your existing applications to support the upgraded version of the Pega Platform. The specific actions depend on your current version of PRPC. If you do not automatically update the applications as part of the IUA, follow the instructions in <u>Updating existing applications</u> to update the applications as part of the post-upgrade process.
  - Optional: Select **Rebuild database indexes** to have the IUA to rebuild the database indexes after the rulebase loads. The IUA rebuilds the database indexes to ensure good performance in the upgraded system. The amount of time this process adds to the upgrade procedure depends on the size of your database.
- 12. Click **Start** to begin loading the rulebase. During the upgrade, the log window might appear inactive when the IUA is processing larger files.
- 13. Click **Back** to return to the previous screen, and then click **Exit** to close the IUA.

Pega Platform writes command-line output to a file in the **Pega-image**scriptslogs directory.

#### Upgrading the rules schema from the command line

To use the command line, configure the **setupDatabase.properties** file and run either **upgrade.bat** or **upgrade.sh**. The Deployment user runs these scripts.

- 1. If you have not done so already, edit the **setupDatabase.properties** file.
  - a) Open the **setupDatabase.properties** file in the scripts directory of your distribution image: *Directories.distributionDirectory*\scripts\setupDatabase.properties
  - b) Configure the connection properties. Use the temporary upgrade schema name for the rules schema and data schema names. If your system includes a separate customer data schema, use the temporary upgrade schema name for the customer data schema too. See <u>Properties file</u> <u>parameters</u> for more information.
  - c) Optional: If you are repeating a failed upgrade, configure the resume property:
    - To resume the upgrade from the last successful step, set automatic.resume=true.
    - To restart the upgrade from the beginning, set automatic.resume=false.
  - d) Save and close the file.
- 2. Open a command prompt and navigate to the scripts directory.
- 3. Run either upgrade.bat Or upgrade.sh.

The rulebase upgrade can take several hours, depending on the proximity of the database to the system running the script and available resources.

Pega Platform writes command-line output to a file in the **Pega-image**scriptslogs directory.

# Optional: importing applications and other rule changes for highly available systems

If you plan to import applications or other rule changes in a high available system, doing so during an outof-place upgrade rather than after the upgrade improves performance.

- 1. Open the **prpcUtils.properties** file in the Pega\_HOME\scripts\utils directory.
- 2. Configure the following property:

import.oop.upgrade=true

- 3. Save and close the file.
- 4. Import the application or other rule change. For more information, see the Dev Studio help for import tools.

## Upgrading the data schema

The Deployment user runs a script to upgrade the data schema.

 If you have not already done so, configure the connection properties. Use your current data schema name for data.schema.name. Use the new rules schema name for rules.schema.name. If you have an optional customer data schema separate from the Pega data schema, enter the customerdata.schema.name. For more information, see <u>Editing the setupDatabase.properties file</u>.

```
# Connection Information
pega.jdbc.driver.jar=/path-to-the-database-JAR-file/DRIVER.jar
pega.jdbc.driver.class=database driver class
pega.database.type=database vendor type
pega.jdbc.url=URL of the database
pega.jdbc.username=Deployment user name
pega.jdbc.password=password
rules.schema.name=new rules schema
data.schema.name=current data schema
customerdata.schema.name=optional-customer-data-schema
```

- 2. Shut down the application server and ensure that no other processes are using the data schema.
- 3. Open a command prompt, and navigate to the scripts directory.
- 4. Run **upgrade.bat** or **./upgrade.sh** for Linux, passing in the --dataOnly argument and true parameter, for example:

```
upgrade.bat --dataOnly true
```

Pega Platform writes command-line output to a file in the **Pega-image\scripts\logs** directory.

# **Performing an in-place upgrade**

Perform an in-place upgrade on systems that do not require minimal downtime.

For more information about in-place and out-of-place upgrades, see <u>In-place or out-of-place upgrades and</u> <u>single or double data migration</u>

The generic process for performing an in-place upgrade can be summarized in the following steps:

- 1. Shut down the system.
- 2. Upgrade the rules schema. See Upgrade methods for the rules schema.

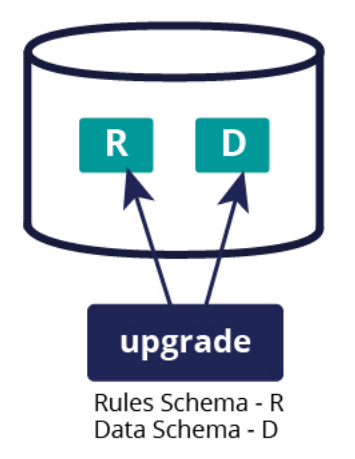

3. Restart the system.

## Upgrade methods for the rules schema

Use one of these methods to upgrade the rules schema in place:

- Installation and Upgrade Assistant
- Command line script: upgrade.bat Or upgrade.sh

#### *Upgrading the rules schema by using the Installation and Upgrade Assistant*

For a UI-based upgrade experience, use the Installation and Upgrade Assistant.

Because of the large volume of data, run the IUA on the same network as the database server. If this is not possible, run the tool on a system with fast, direct access to the database server. The Deployment user performs these steps.

The upgrade can last for several hours and the time can vary widely based on network proximity to the database server.

- 1. Double-click the **PRPC\_Setup.jar** file to start the IUA.
  - Note: If JAR files are not associated with Java commands on your system, start the IUA from the command line. Navigate to the directory containing the PRPC\_Setup.jar file, and type java jar PRPC\_Setup.jar.

The IUA loads and the Pega icon is displayed in your task bar.

2. Click **Next** to display the license agreement.

- 3. Review the license agreement and click **Accept**.
- 4. **Optional:** If you are resuming after a previous failed upgrade and the **Resume Options** screen is displayed, select either **Resume** or **Start Over**.
  - If you select **Resume**, the system uses the previously entered database configuration information to resume the upgrade from the last successful process. Continue these instructions at step 8.
  - If you select **Start Over**, continue at step 5 to reenter the configuration information.
- 5. On the Installer Mode screen, choose Upgrade and click Next.
- 6. Choose your database type and click **Next**.
- Configure the database connection. The JDBC drivers allow the Pega Platform application to communicate with the database. Specify the new rules schema name for both the **Rules Schema Name** and **Data Schema Name** fields. For more information, see <u>Appendix A — Properties files</u>.
  - **Note:** Some of the fields on the **Database Connection** screen are pre-populated based on the type of database you selected. If you edit these or any other fields on this screen, and then later decide to change the database type, the IUA might not populate the fields correctly. If this occurs, enter the correct field values as documented below, or exit and rerun the IUA to select the intended database type. If you are resuming after a failed upgrade, some pre-populated values might be disabled.
  - **JDBC Driver Class Name** Verify that the pre-populated values are correct.
  - **JDBC Driver JAR Files** Click **Select Jar** to browse to the appropriate driver files for your database type and version.
  - **Database JDBC URL** Verify that the pre-populated value is accurate.
  - **Database Username and Password** Enter the Deployment user name and password.
  - Rules Schema Name Enter the new rules schema name.
  - **Data Schema Name** For in-place upgrades, enter the existing data schema name.
  - Customer Schema Name Optional: For in-place upgrades, enter the existing customer data schema name.
- 8. Click **Test Connection**. If the connection is not successful, review your connection information, correct any errors, and retest. When the connection is successful, click **Next** to choose how to apply the data schema.
- 9. Specify whether you will have your database administrator manually apply the DDL changes to the schema. These changes include the user-defined functions (UDF) supplied by Pega. By default, the IUA generates and applies the schema changes to your database.
  - To generate and apply the DDL outside the IUA, select Bypass Automatic DDL Application and continue the deployment. After you complete the deployment, manually generate and apply the DDL and UDF. For more information, see <u>Optional: Generating and applying DDL</u> and <u>Optional:</u> <u>Installing user-defined functions</u>.
  - To have the IUA automatically apply the DDL changes and the UDF, clear **Bypass Automatic DDL Application**.

#### 10. Click Next.

- 11. Select the upgrade options and click **Next**:
  - Optional: Select Update applications schema. The Update Applications Schema utility updates all auto-generated tables with the schema changes in the latest base tables. You can also run the update applications schema utility later from the prpcUtils.bat or prpcUtils.sh script, or from Dev Studio. For information about using the Update Applications Schema utility, see the online help.

- Optional: Select **Run rulebase cleanup** to permanently remove old rules. In most cases, removing older rules improves the general performance of the system. Running the cleanup script permanently removes rules older than the upgraded version.
- Optional: Select **Update existing applications** to modify your existing applications to support the upgraded version of the Pega Platform. The specific actions depend on your current version of PRPC. If you do not automatically update the applications as part of the IUA, follow the instructions in <u>Updating existing applications</u> to update the applications as part of the post-upgrade process.
- Optional: Select **Rebuild database indexes** to have the IUA to rebuild the database indexes after the rulebase loads. The IUA rebuilds the database indexes to ensure good performance in the upgraded system. The amount of time this process adds to the upgrade procedure depends on the size of your database.
- 12. Click **Start** to begin loading the rulebase. During the upgrade, the log window might appear inactive when the IUA is processing larger files.
- 13. Click **Back** to return to the previous screen, and then click **Exit** to close the IUA.

Pega Platform writes command-line output to a file in the **Pega-image**scriptslogs directory.

#### Upgrading the rules schema in place from the command line

To use the command line, configure the **setupDatabase.properties** file and run either **upgrade.bat** or **upgrade.sh**. The Deployment user runs these scripts.

- 1. If you have not done so already, edit the **setupDatabase.properties** file.
  - a) Open the **setupDatabase.properties** file in the scripts directory of your distribution image: *Directories.distributionDirectory*\scripts\setupDatabase.properties
  - b) Configure the connection properties. Use the temporary upgrade schema name for both the rules schema and data schema names. See <u>Properties file parameters</u> for more information.
  - c) Optional: If you have a separate customer data schema, set the target schema name: pega.target.customerdata.schema=*current-customer-data-schema*
  - d) Optional: If you are repeating a failed upgrade, configure the resume property:
    - To resume the upgrade from the last successful step, set automatic.resume=true.
    - To restart the upgrade from the beginning, set automatic.resume=false.
  - e) Save and close the file.
- 2. Open a command prompt and navigate to the scripts directory.
- 3. Run either upgrade.bat Or upgrade.sh.

The rulebase upgrade can take several hours, depending on the proximity of the database to the system running the script.

Pega Platform writes command-line output to a file in the **Pega-image**scriptslogs directory.

# **Post-upgrade configuration**

This section describes additional tasks to perform after you finish upgrading the system.

# Upgrading from PRPC 6.1 SP2 and earlier: updating ruleset columns

When upgrading from any release prior to PRPC 6.2, you must run additional scripts to update the ruleset columns.

Depending upon the database platform and the size of the database the script might require significant time and resources to execute.

1. Navigate to **ResourceKit\AdditionalUpgradeScripts** and locate the scripts for your database:

- database\_rulesetversion\_columns\_data.sql
- database\_rulesetversion\_columns\_rules.sql

For example, oracle\_rulesetversion\_columns\_data.sql

2. Run the scripts:

- For split schema environments:
  - Run *database\_*rulesetversion\_columns\_data.sql against the data schema.
  - Run *database* rulesetversion columns rules.sql against the rules schema.
- For single schema environments, run both scripts against the single schema.

# For Docker, multiple VMs, or multiple NICs: Setting the public address

If the cluster is set up in Docker, uses separate virtual machines (VMs), or multiple network interfaces (NICs), set the public address in the **prconfig.xml** file for each Pega Platform node.

- 1. Open the prconfig.xml configuration file in the prweb/WEB-INF/classes subdirectory of the application server directory. For more information, see the Pega Community article *How to change prconfig.xml file settings*.
- 2. Modify the **prconfig.xml** file. Add the following setting to set the public address:

<env name=" identification/cluster/public/address" value=" IP address " />

For example, if the IP address of the computer on which you run the Pega Platform node is 10.254.34.210, add the following setting:

<env name=" identification/cluster/public/address" value="10.254.34.210" />

The new setting controls the address that is used by the Pega Platform node.

- 3. Save and close the **prconfig.xml** file.
- 4. Repeat steps 1 to 3 for the remaining nodes.

### **Reconfiguring the application server**

To use the upgraded rules schema, you must reconfigure the application server. The process is different for each application server.

#### Apache Tomcat: Defining default schemas

If you performed an out-of-place upgrade on Apache Tomcat, redefine your default schema names. Define the default schemas in the **context.xml** file.

Follow these steps to define the default schemas:

- 1. Open context.xml.
- 2. In the <context> element, insert the following lines to define the default schemas. Replace *RULES* with your rules schema name and replace *DATA* with your data schema name. For single-schema systems, use the rules schema name for both *RULES* and *DATA*.

```
<Environment name="prconfig/database/databases/PegaRULES/defaultSchema"
value="RULES" type="java.lang.String" />
<Environment name="prconfig/database/databases/PegaDATA/defaultSchema"
value="DATA"
type="java.lang.String" />
```

3. **Optional:** If your customer data schema is different than your PegaDATA schema, insert the following entry to specify the customer data schema name. Replace *customer-data-schema* with your customer data schema name.

<Environment name="prconfig/database/databases/CustomerData/defaultSchema" value="customer-data-schema" type="java.lang.String"/>

4. Save the file.

#### Redeploying the Pega Platform WAR or EAR file

Remove the existing **prweb**.war from your application server and deploy the new file.

Do not start the redeployed application while the rulebase deployment is running. By default, your application server might start the application automatically when they are deployed. If you deploy and start the application before creating the database, the application generates an error and fail to start. This error is not harmful, and you can restart the application successfully when the database is available.

**Note:** When the server restarts after the application deploys, the first node you bring up becomes the default search node.

#### **Apache Tomcat: Redeploying Pega Platform**

- 1. Make sure that **prweb.war** or the EAR file for your application server is not running.
- 2. Remove each of the current versions of the applications.
  - a) In the **Tomcat Web Application Manager** page, find the row for each application and select **Undeploy**.
  - b) In the **WEBAPPS** directory, delete any remaining folders or WAR files.
- 3. Copy the **prweb.war** file from the **Pega-image**archives directory to the *Tomcat\_home*webapps directory.

- 4. Restart the application server.
- 5. Shut down the server and delete the **prweb.war** file from the *Tomcat\_home***webapps**\ directory to prevent Tomcat from redeploying the application each time the server restarts.
- 6. Verify that any third-party or custom JAR files that you installed with the applications are still in place on the application server. Restore any JAR files that were deleted when the Pega Platform redeployed.

# For upgrades from Pega 7.x: Enabling rule creation on the production system

If you are upgrading from PRPC 5.x or PRPC 6.x, or if you did not disable rule creation, skip this section.

For upgrades from Pega 7.x, enable rule creation on the production system:

- 1. Log in as a user with the PegaRULES:HighAvailabilityAdministrator role.
- Navigate to System > High Availability> HA Cluster Settings.
- 3. Under Cluster Upgrade, clear Cluster Upgrading Disable saving of rules.
- 4. Click Submit.
- 5. Log out.

# Upgrades from 7.2.2 and earlier: Port Apache logging file customizations to the new logging file

Starting with Pega 7.3, the Pega Platform uses the Apache Log4j 2 logging service. Prior to Pega 7.3, the Pega Platform used Apache Log4j 1. Because of the change to the logging service, the name of the logging configuration file has changed from prlogging.xml to prlog4j2.xml and the format has changed considerably. If you customized your prlogging.xml file, port the customizations to the new prlog4j2.xml file. If you do not edit the new prlog4j2.xml file, the Pega Platform uses the default prlog4j2.xml file and disregards your customized prlogging.xml file. For upgrades to systems that were using the default logging configuration, no changes are needed.

Pega Platform supports all appenders and layouts supported by Apache Log4j 2. The following commonlycustomized appenders define the logging file locations, names, and archiving policy:

- RollingRandomAccessFile Configures the PegaRULES.log file that includes all logs except alerts
- RollingRandomAccessFileAlert Configures the PegaRULES-ALERT.log file that includes all performance alerts
- RollingRandomAccessFileAlertSecurity Configures the date and time-stamped PegaRULES– ALERTSECURITY log file that includes all security alerts

For more information about customizing these appenders, see the Apache Log4j 2 documentation.

#### **Restarting Pega Platform**

Restarting the Pega Platform

- 1. Stop and restart the application server.
- 2. Ensure that the Pega Platform prweb.war Or prpc\_ \*.ear file has started.
- 3. Access the Pega Platform through a browser. Enter the URL for the Pega Platform application:

http:// server:portnumber/context\_root

For example: http://prpc-server:8080/prweb

4. Log in as administrator@pega.com.

The **What's New** section of the page includes a welcome message and links to application development tools.

## Locking and rolling ruleset versions

If your system includes rule set names using ruleset prerequisite validation instead of application-based validation, lock your existing ruleset and roll them into new versions before continuing development. This ensures that future development is based on the upgraded rulesets and that your applications consistently reference the latest features.

- **Note:** The upgrade process automatically upgrades any prerequisite for Pega-ProCom to the highest version of the ruleset in the system.
- 1. In the header of Dev Studio, click **Configure > Application > Structure > Referencing Applications**.
- 2. For each application, click **Lock and Roll** to display the application page.
- 3. Select + next to **Prerequisites** to see the ruleset version prerequisites for the application ruleset. Click the name of the ruleset version to open and modify its rule form.
- 4. Select the Lock box and select Update my application to include the new ruleset versions.
- 5. Enter the **Password** for this ruleset version and select the **Roll** box.
- 6. In the **Roll to Version** field, enter a new ruleset version or accept the default version which increments the current version by one.
- 7. In the **NEW** section of the **Prerequisites** verify the list of ruleset prerequisites. In particular, verify that the lowest ruleset points to Pega Platform 8.1.
- 8. Click **Run** to apply the changes to your ruleset.
- 9. Repeat these steps for each application in your system.

# Upgrading from Pega 7.1.7 through 7.2.1: Rebuilding search indexes

Elasticsearch has been updated to version 5.6.9. If you are upgrading from Pega 7.2.2 or higher, no action is required. You can continue to use your existing search indexes.

If you are upgrading from Pega 7.1.7 through 7.2.1, you must discard your existing indexes and build new indexes in a new empty index directory. Use the Search landing page or the full text indexer to create the search indexes. For more information, see the help.

## Optional: Upgrading from Pega 7.1.6 and earlier: Configuring the default search nodes and storage directory

If you are upgrading from Pega 7.1.6 or earlier, you can manually build the Elasticsearch indexes and configure the search index host node settings to configure the default initial search node and index storage directory.

Starting in Pega 7.1.7, the underlying platform for full-text search transitioned from Lucene to Elasticsearch. Elasticsearch provides a more robust, fault-tolerant search capability and does not require manual configuration of switchover activities. Existing search customizations through Pega Platform APIs are intact and used exactly the same way with Elasticsearch; only the search query generation changes from Lucene to Elasticsearch.

Indexing starts when you start the application server. The first node that starts after the deployment becomes the default initial search node. You can configure a different search node and can also configure multiple search nodes.

The default index directory is PegaSearchIndex in your temporary directory. The contents of this directory might be deleted. As a best practice, store your indexes in a more permanent location accessible to all search nodes.

Follow these steps to build the indexes, configure search nodes, and update the index directory:

- 1. Check your directory sizes. Ensure that the directories for all Elasticsearch host nodes have sufficient free space to hold the Elasticsearch indexes.
  - Ensure that the host node directories have sufficient free space to hold the Elasticsearch indexes. Elasticsearch indexes are approximately three times the size of the Lucene indexes.
  - Ensure that the directory for the initial host node has sufficient space to initially hold both the Lucene index and the Elasticsearch index.
- 2. Use the prpcUtils tool to reindex the rules:
  - a) On the node that you want to index, open the **prpcUtils.properties** file in the Pega\_HOME\scripts\utils directory.
  - b) Configure the connection properties. For more information about parameter values, see <u>Properties</u> <u>file parameters</u>.

```
# Connection Information
pega.jdbc.driver.jar=/path-to-the-database-JAR-file/DRIVER.jar
pega.jdbc.driver.class=database driver class
pega.database.type=database vendor type
pega.jdbc.url=URL of the database
pega.jdbc.username=Deployment username
pega.jdbc.password=password
```

c) Optional. Configure a directory to store the new indexes; by default, indexes are created in the directory specified in the user.temp.dir property.

indexing.indexdirectory=full-path/index/

d) Configure the indexing type parameter in the **SETTINGS FOR FULL TEXT INDEXER TOOL** section; leave all other indexing parameters commented out:

indexing.indextype=Rule

e) Save and close the **prpcUtils.properties** file.

f) Run the **prpcUtils.bat** or **prpcUtils.sh** script to reindex the rules. For example:

prpcUtils.bat indexing

- 3. Repeat step 2 to reindex the data files. Set the index type to Data: indexing.indextype=Data
- 4. Repeat step 2 to reindex the work files. Set the index type to Work: indexing.indextype=Work
- 5. Use Dev Studio to delete the existing index nodes:
  - a) In the header of Dev Studio, click **Configure** > **System** > **Settings** > **Search**.

#### b) Expand Search Index Host Node Setting.

- c) Click the **X** to the right of each node to delete all existing nodes.
- d) Click **Submit**.
- 6. Use Dev Studio to add the host nodes. The system replicates the indexes on the new nodes.
  - 📑 Note:
    - Configure a minimum of two Elasticsearch host nodes. Pegasystems recommends that you configure a minimum of three nodes for maximum fault tolerance. You might need more than three nodes depending on the size of your cluster.
    - You can specify that a node is either always an index host node or that it never becomes an index host node even if it is the first node that is started after installation using the – Dindex.directory JVM setting. To specify that a node is always an index host node specify the directory name. To specify that a node is never an index host node, leave this setting blank. For more information about configuring index host nodes, see Managing Elasticsearch index host nodes outside of the Search landing page on the Pega Community.
  - a) In the header of Dev Studio, click **Configure** > **System** > **Settings** > **Search**.
  - b) Expand Search Index Host Node Setting.
  - c) Enter the information for the primary host node. The first node you enter is the node on which Elasticsearch indexes will be built.
    - Enter the Search index host node ID on which you built the indexes.

For example:

/dsk01/tomcat7/system7/work/Catalina/localhost/prweb/PegaSearchIndex

- In the Search index file directory, enter the directory in which prpcUtils saved the indexes.
- d) **Optional:** Add any needed additional host nodes.
- e) Verify the Search Index Host Node ID and the Search Index File Directory.
- f) Expand Automated Search Alerts, and enable Automatically Monitor Files.
- g) Click **Submit** to save the settings.
- 7. To enable communication between Elasticsearch host nodes in the cluster, open a TCP port in the range 9300-9399 on each node. (By default, Elasticsearch uses port 9300.) These ports are used for internal node-to-node communication only, and should not be externally accessible.

Do not stop or bring down the default node until the search indexes build completely. The Search Landing Page displays the status. After the search indexes are completely built, you can change the default settings.

## **Final Rules Conflict Report**

The Final Rules Conflict Report lists rules in your system that reference Pega rules that have been made Final in this release. The rules listed vary depending on the specific release from which you are upgrading.

Rules that are marked Final can no longer be overridden. If you have custom rules in your applications that override default rules and your custom rules are final, your existing rules will continue to execute correctly. However, you will not be able to modify them after you upgrade to the new RuleSet.

**Note:** If you modify and try to save a custom rule that overrides a Final rule, validation fails and you receive an error message. To resolve the conflict, you must delete application rules that override Final system rules, and replace the functionality in your application with other rules. If you are unsure how to respond to a Final rule, see the Support area on the Pega Community.

To run the report, select **Dev Studio > System > Release > Upgrade > Final Conflicts**.

# For upgrades from Pega 7.2.2 and earlier: Adopting APIs and rules for Pega Survey

If you are upgrading from Pega 7.2.2 or earlier, upgrade your application to use the latest survey features. Skip this section if you are upgrading from a version that is later than Pega 7.2.2, or if your application does not use Pega Survey.

You cannot revert surveys to their original implementation after you adopt the rules and APIs that are provided in the Pega-Survey ruleset.

For each application that uses survey capabilities, repeat the following steps:

- 1. Remove the reference to the legacy PegaSurvey ruleset.
  - a) In the header of Dev Studio, click **[Your application name]** > **Definition** to open the Application form.
  - b) In the Application rulesets section, delete the entry for the PegaSurvey ruleset.
  - c) Click Save.
- 2. Upgrade your overrides and custom rules that rely on standard rules that have been renamed to find rules with invalid references.
  - a) In the header of Dev Studio, click **Configure** > **Application** > **Tools** > **Validation**.
  - b) In the Select Application list, select the name of your application.
  - c) Click Run Validation.
  - d) Review the list of rules with invalid references, and resolve each invalid reference by performing one of the following tasks:
    - Redirect the invalid reference to a valid rule in the Pega-Survey ruleset.

Because only prefixes were added to the names of standard rules, you can inspect the ruleset for a rule name that is similar to your invalid reference.

• Recreate your override by copying the renamed version of the rule in the Pega-Survey ruleset.

Ensure that all references to your original override are redirected to your new override, before you delete the original override.

e) Manually review and upgrade your application for references, such as Java steps in an activity, that are not detected by the validation tool.

- 3. Upgrade the rules that support the surveys in your application.
  - a) Click **Dev Studio** > **System** > **Release** > **Upgrade** > **Validate** to access tools for validation.
  - b) Click Revalidate and Save.
  - c) In the **Update Rule Forms** dialog box, enter values in the fields to perform validation on the following classes:
    - Rule-PegaQ-Question
    - Rule-PegaQ-QuestionCollection
    - Rule-PegaQ-QuestionGroup
    - Rule-PegaQ-Questionnaire

For more information about the options that you can choose while running the Revalidate and Save tool, see the Pega Platform help.

- 4. Find the surveys in your application that run on an embedded page instead of the context, or primary page, of the parent flow.
  - a) In the Application Explorer, expand **Survey** > **Survey** to display a list of surveys in your application.
  - b) Click a survey name to open the Survey form.
  - c) Click **Actions** > **View references**to find the flow that calls your survey.
  - d) Click the **Open** icon next to the flow name.
  - e) On the flow diagram, inspect the configuration of the Subprocess shape that calls your survey.
  - f) If the **Define flow** field is set to **On embedded page**, note the value in the **Page property** field.
  - g) Repeat steps b through f for each survey in your application.
- 5. Customize the upgrade utility so that it finds and edits the correct pages for in-flight surveys. If you do not have any surveys that run on embedded pages, you can skip this step.
  - a) Find the Work-.pyUpgradeSurveyProperties data transform by searching for it or by using the Application Explorer.
  - b) Save a copy of the rule to an unlocked ruleset version in your application.
  - c) On the **Definition** tab of the Data Transform form, use the **Update Page** action to set the current page to the embedded page that you noted from step 4.
  - d) Enclose the **Update Page** action with a **When** action if only some surveys run on the embedded page.
  - e) Repeat steps c and d for each embedded page that you noted from step 4.
  - f) Click **Save**.
- 6. Run the upgrade utility for in-flight surveys.
  - a) Click **Dev Studio** > **System** > **Release** > **Upgrade** > **Upgrade** Tools.
  - b) Click Update Survey Work Objects.
  - c) In the **Upgrade survey work objects** dialog box, select the check box next to each class that defines a survey.
  - d) Click **Run utility**.
- 7. Correct references to deprecated APIs. For more information about deprecated APIs and the APIs that supersede them, see the release notes for Pega Platform 7.3.

## Scheduling column population jobs

Upgrading the Pega Platform exposes the pxApplication column on all Work object tables. Because the expose process may temporarily degrade performance, it is a best practice to schedule this process to run during off-peak hours.

You can specify a start time for the job and a timeout length. When the job reaches the end of the timeout, it stops and restarts the next day at the same point. The job continues to recur until all tables are upgraded. The number of times the job runs depends on the amount of data in your work tables.

Users must have the SysAdm4 role to schedule column population jobs.

- 1. Configure the start time for the column population:
  - a. In the Explorer panel, click **Records > SysAdm > Agent Schedule**.
  - b. Filter the list. In the **Key Contains** box at the top of the screen, enter Pega-ImportExport and click **Run**.
  - c. Click any instance of **Pega-ImportExport**.
    - **Note:** You can edit any instance of Pega-ImportExport. Check the **NODE NAME** field for information about the node associated with each instance.
  - d. Click **Advanced** next to the pxAutomaticColumnPopulation activity line.
  - e. Enter the start time and schedule for the job and click OK.
  - f. In the Column Pattern area, select Recurring.
  - g. Select Enabled.
  - h. Click Save.
- 2. Optional: Configure the timeout to set the maximum length of time the column population job will run.
  - a. In the Explorer panel, click **Records > SysAdm > Dynamic System Settings**.
  - b. In the **Owning Ruleset** field, click the filter icon, enter ImportExport, and click **Apply**.
  - c. Double-click AutomaticColumnOptimization/Timeout.
  - d. Enter the timeout value in minutes.
    - **Note:** The default setting is 120 minutes. Change the timeout to reflect the duration of your off-peak schedule. For example, if your lowest usage occurs from 9 P.M. EST until 4 A.M. EST, start this job at 9 P.M. and have it run for 420 minutes.
  - e. Click **Save**.

# Upgrading from Pega 7.2.2 or earlier: Upgrading access role names to enable notifications

When upgrading from any release prior to Pega 7.2.2, you must upgrade all the user access role names of an application with specific classes so that users can receive notifications.

Edit the user access role names for these classes:

- Data-Notification-Parameters
- Pega-Notification
- Data-Notification-Recipient
- Data-Preference-Operator

To save time, clone any access role name that contains the preceding classes and assign it to application users instead of updating the access role names manually. For more information on how to clone an access role name, see the help.

To edit access role names:

- 1. In the Records Explorer, click **Security > Access Role Name**.
- 2. Open the access role name that needs to be edited.
- 3. Click the **Plus** icon to open the **Add Access Role Object** dialog box.
- 4. In the **Class** field, enter the class name that you want to add to the access role name.
- 5. Under Access Control, enter 5 in all the fields to provide access to this access role name.
- 6. Click Save.
- 7. Perform steps 3 through 6 for each of the remaining classes.

# Upgrades from 7.2.2 and earlier: Enabling access to environmental information

Prior to Pega 7.3, all roles included access to environmental information for the current node. This information can include version numbers of third-party platforms and JVM information. This access appears as a flaw in some security audits. With Pega 7.3, the new <code>@baseclass.pxViewSystemInfo</code> privilege controls access to environmental information. Only the PegaRULES:SysAdm4 role has this privilege by default.

After upgrading from Pega 7.2.2 or earlier, add the <code>@baseclass.pxViewSystemInfo</code> privilege to all system administrator roles that need access to environmental information.

- 1. In the header of Dev Studio, click **Configure > Org & Security > Tools > Security > Role Names**.
- 2. In the pop-up window that displays roles, click the role that you want to edit.
- 3. In the Dev Studio click the @baseclass class in the Access Class column.
- 4. In the **Privileges** section, click the **Plus** icon and select the pxViewSystemInfo privilege in the **Name** column.
- 5. Enter 5 for the production level in the Level column. Production level 5 provides the highest security.
- 6. Click **Submit**.
- 7. Repeat steps 1 6 for each role that requires modification.

### **Optional: Leveraging the current UI Kit rules**

The UI Kit ruleset contains rules and skins that you can use for building or customizing user interfaces for your applications. Employing the UI Kit ruleset provides you with the latest standard user interface

elements, including templates and icons. Add the latest version of the UIKit application as a built-on application to take advantage of the latest features and styles.

### **Enabling operators**

Pega Platform deployment security requires an administrator to enable new operators shipped with Pega Platform and requires password changes after the first login.

The administrator and new operators shipped with Pega Platform must change their passwords when they first log in:

- Batch@pega.com
- DatabaseAdmin@pega.com
- ExternalInviteUser
- IntSampleUser
- PRPC\_SOAPOper
- PortalUser@pega.com
- UVUser@pega.com
- External

For more information about changing the administrator password, see <u>Logging in and changing the</u> <u>administrator password</u>.

- 1. In the header of Dev Studio, click **Configure > Org & Security > Authentication > Operator Access**.
- 2. In the **Disabled operators** list, click the link for the Pega-provided operator that you want to enable. The following standard operators are installed but disabled by default. When these standard operators first log on, they are required to change their passwords. Enable only those operators you plan to use:
  - Batch@pega.com
  - DatabaseAdmin@pega.com
  - ExternalInviteUser
  - IntSampleUser
  - PRPC\_SOAPOper
  - PortalUser@pega.com
  - UVUser@pega.com
  - External
- 3. On the **Edit Operator ID** page, on the Security tab, select **Force password change on next login** and clear **Disable Operator**.
- 4. Select Update password.
- 5. Enter a password that conforms to your site standards and click **Submit**.
- 6. Click **Save** and close the operator page.
- 7. Repeat steps 2 through 6 for the remaining operators.

## **Running upgrade utilities**

The Pega Platform includes several upgrade utilities to help you to upgrade your application to use new features. Run all of the upgrade utilities, even though some utilities might not return results for your application:

- 1. Log in as the administrative user.
- 2. In the header of Dev Studio, click **Configure** > **System** > **Release** > **Upgrade** > **Upgrade Tools**.
- 3. Expand General Utilities.
- 4. Click each utility and then click **Run utility**.

### **Cleaning up unused tables**

Pegasystems recommends that you drop unused rules tables in the data schema after deploying a splitschema. If you have only one database, also drop unused data tables in the rules schema.

- 1. Verify that you have the correct privileges to view and edit the **Optimize Schema** landing page. Set these parameters to true:
  - ViewAndOptimizeSchema
  - Dynamic System Setting (DSS) databases/AutoDBSchemaChanges
- 2. In the header of Dev Studio, click **Configure > System > Database > Optimize Schema**.
- 3. Select the PegaDATA database.
- 4. Click view the unused tables to display a list of Pega Platform tables without class mappings. Either select the ones you want to delete and click Proceed with Changes to have Pega Platform drop the tables, or drop them manually in your database.
- 5. Repeat steps 3 and 4 for the PegaRULES database.

### **Upgrading your custom applications**

If you did not opt to upgrade your existing applications automatically, Run the Update Existing Application utility to ensure that your existing applications take advantage of new functionality in Pega Platform. Run the utility first on your development system and test the changes. Then, run the utility again on the production system. The specific actions required for your application depend on your current version.

The utility lists the actions that will be performed, the number of records that will be modified, and an estimate of how long each action will take.

- 1. In the header of Dev Studio, click **Configure** > **System** > **Release** > **Upgrade** > **Upgrade Existing Applications**.
- 2. If any actions are listed, click **Run** to start the utility.
- 3. Test the application. If the test results are acceptable, repeat these steps on your production system.

### Upgrading your application schema

If you did not opt to upgrade your application schema automatically, run the Upgrade Application Schema utility.

- 1. In the header of Dev Studio, click **Configure** > **System** > **Release** > **Upgrade** > **Upgrade** Applications **Schema**.
- 2. If any actions are listed, click **Run** to start the utility.
- 3. Test the application. If the test results are acceptable, repeat these steps on your production system.

### **Review log files**

The upgrade creates a series of log files in the **Pega-image** \scripts\logs directory. After you upgrade, even if the upgrade is successful, review the log file.

In particular, review the Prebuild Conclusion for messages about conclusions that cannot be built. These messages do not indicate a problem with the upgrade but rather identify issues with the Pega Platform application that you must correct.

This is a sample of the Prebuild Conclusions section:

```
#Prebuild Conclusions:
java] May 1, 2015 1:00:21 PM
com.pega.pegarules.internal.bootstrap.PRBootstrapDataSource
[java] 19830421: Loading bootstrap properties from file:///e:\temp/
PegaInstallTemp-24-November-2014-11.07.15/prbootstrap.properties
[java] May 1, 2015 1:00:21 PM
com.pega.pegarules.internal.bootstrap.SettingReaderJNDI
java] 19830421: Could not find java:comp/env/prbootstrap/ in the local JNDI
context, skipping prconfig setting lookup
```

Look for any warning or error messages. One common issue is that a conclusion cannot be built because a class is invalid, for example:

```
[java] 2015-05-01 13:13:52,911 [ STANDARD] [ ] (ionary.ClassInfoConclusionImpl)
WARNING -
[java] Unable to initialize a ClassInfoConclusion for PEGACARD-CPM-WORK-
GENERALCUSTOMERCASE, classDef=null, classRule=null
```

The warning or error message includes information about the invalid class. See the Pega Community for information. If you cannot resolve the issue, see the Support section of the Pega Community.

### **Test your applications**

The post-upgrade procedures remove the known compatibility issues between Pega Platform and earlier versions. However, depending on your development methods, you might discover additional modifications that need to be made in your existing applications when they are upgraded to Pega Platform. Perform full testing of your application functionality after the upgrade.

# Enabling server-side screen captures for application documents

Regardless of which application server platform you use, you must set up a Tomcat server to support taking and storing screen captures on a server rather than on a client. By taking and storing screen

captures on a server, you avoid client-side limitations, such as browser incompatibilities or client software requirements.

As a best practice, virtually install Tomcat and deploy the **prScreenShot**.war file on the same server that is running Pega Platform. Otherwise, use a standalone Linux or Windows server. If you use a Linux server, you must include the following components:

- fontconfig
- freetype
- libfreetype.so.6
- libfontconfig.so.1
- libstdc++.so.6

You can include screen captures in an application document that is generated by the Document Application tool. Screen captures provide stakeholders with a realistic picture of an application's user interface. Install a PhantomJS REST server to include screen captures in an application document.

- 1. Download the following WAR file: Pega\_DistributionImage\Additional\_Products\PhantomJS \prScreenShot.war
- 2. Deploy the WAR file on a Tomcat server.
- 3. Edit the tomcat-users.xml file to add the following role and user. This file is located at \apache-tomcat-XX\conf\ tomcat-users.xml.

```
<role rolename="pegascreencapture" /> <user username="restUser" password="rules" roles="pegascreencapture" />
```

- 4. Start the Tomcat server. The service is hosted at http://IPaddress:port/prScreenShot/rest/capture, where IPaddress is the address of the system where Tomcat is hosted, and port is the port on which the service is deployed.
- 5. Log in to your Pega Platform application and make the following changes:
  - a) Edit the Data-Admin-System-Setting instance *Pega-AppDefinition CaptureScreenshotsResourcePath* with the URL of the service, for example, http://10.224.232.91:8080/prScreenShot/rest/capture.
  - b) Add the user that you created in step 3 to the Data-Admin-Security-Authentication profile instance CaptureScreenshotsAuthProfile.

What to do next: Continue at <u>Configuring PhantomJS REST server security for including screen</u> captures in an application document.

# *Configuring PhantomJS REST server security for including screen captures in an application document*

To ensure a secure installation of Pega Platform, enable the PhantomJS REST server to take and store server-side screen captures. In application documents generated by the Document Application tool, screen captures provide stakeholders with a realistic picture of the application's user interface.

- 1. Obtain the SSL certificate from the Pega Platform administrator.
- 2. Add the SSL certificate to the list of trusted certificates:
  - a) Double-click the certificate.
  - b) Click Install certificate to start the Certificate Import wizard.

- c) Click Next, and select Place all certificates in the following store.
- d) Click Browse, select Trusted Root certificate, and click OK.
- e) Click **Next**, and then click **Finish** to complete the wizard.
- 3. Add the certificate to the truststore of the JVM on which the REST server is installed:
  - a) Open a command prompt.
  - b) Change the root directory to the security folder in the Java installation folder. For example, C: \Program Files (x86) \Java\jre7\lib\security.
  - c) Run the following command:

keytool -keystore cacerts -importcert -alias certificate alias -file certificate name

d) When prompted, enter the password for the cacerts keystore. The default password is changeit.

## Adding special privileges to access the Requester Management landing page

To access the Requester Management landing page in your application, you need to add privileges to the @baseclass and Pega-Landing access classes in your access roles.

Add the following privileges for the type of access that is needed:

- pzSystemOperationsObserver Required to access the Requester Management landing page and to view performance and trace entry details.
- pzSystemOperationsAdministrator Required to access the Requester Management landing page and perform most actions on requestors. To trace requestors and view the clipboard you also need to have the pzDebugRemoteRequestor privilege.

To add the privileges, complete the following steps:

- 1. Click the **Operator** menu in the Dev Studio header and select **Operator**.
- 2. In the Application Access section, expand an access group and click the role that you need to modify.
- 3. Click the @baseclass class in the Access Class column.
- 4. In the **Privileges** section, click the **Plus** icon and select the appropriate privilege in the **Name** column.
- 5. Enter 5 for the production level in the Level column. Production level 5 provides the highest security.
- 6. Click **Submit**.
- 7. Click the Pega-Landing class in the Access Class column and repeat steps 4 through 6.
  - **Note:** If the Pega-Landing class is not in the table, add it by clicking the **Plus** icon at the end of the table and entering Pega-Landing in the **Class** field.
- 8. Save the access role form.

# Upgrading from Pega 7.2.2: customizing the agent schedules for the standard Pega Platform agents

If you developed agent schedules on Pega 7.2.2 with the Node Classification feature, manually edit all customized schedules for standard Pega 7.2.2 agents. You can update the agent schedules after starting a node with a node type, when the agent schedule is re-created.

If you did not develop agent schedules with the Node Classification feature of Pega 7.2.2, skip this section.

- 1. In Dev Studio, open the Agent type to customize.
- 2. In the agent schedule form, modify any settings that need to be updated. For more information, see the help for the agent schedule data instances.
- 3. Click **Save**.

## Updating the service email for Pulse email replies

If you have a service email that you created to configure replies to Pulse email notifications, you must add the Message–ID, In–Reply–To, and References fields to the message header to ensure that these replies are posted in Pulse. Adding the fields allows the system to interact with email clients by using email headers when users reply to Pulse emails.

- 1. Search for the service email that you created to configure replies to Pulse email notifications:
  - a) Open the Records Explorer.
  - b) Expand the Integration-Services category and click Service Email.
  - c) Click the service email that you created for Pulse email replies.
- 2. In the **Message header** section on the **Request** tab of the service email, add the following fields:

| Field name  | Description | Map to    | Map to key                  |
|-------------|-------------|-----------|-----------------------------|
| Message–ID  | Message-ID  | Clipboard | .pyInboundEmail.pyMessageID |
| In–Reply–To | In-Reply–To | Clipboard | .pyInboundEmail.pyInReplyTo |
| References  | References  | Clipboard | .pyInboundEmail.pyReference |

- 3. Save the service email.
- 4. Restart the email listener that is configured with the service email.

## **Appendices**

The appendices include information about optional processes and troubleshooting.

## **Migrate script properties**

The migrate script, **migrate.bat** or **migrate.sh** migrates the rules objects from the existing schema to a new rules schema, and generates and applies rules schema DDL objects after upgrading the new rules schema. Edit the **migrateSystem.properties** file to configure the migrate script. The Deployment user performs the migrations.

**Note:** Pega strongly recommends that you use the **migrate.bat** or **migrate.sh** script to perform these steps. The use of vendor tools is not recommended.

The migrate script is designed to automate many aspects of the data movement process, including:

- Export of appropriate tables and data objects from the source system schema;
- · Generation and application of DDL to the target system schema;
- Import of appropriate tables and data objects to the target system schema.

#### **Common properties**

The following common properties must be configured in the **migrateSystem.properties** file to log on to the databases used for each schema. If you are using one database for each schema, these properties will be the same for each step. However, if you are using different databases for the rules schema and the temporary upgrade schema, these properties will be different, depending on which database the schema is hosted on.

The table below lists the common properties, their descriptions, and valid values. Source properties apply to the system being migrated from, and target properties apply to the system being migrated to. Set the properties by adding the appropriate value after the equals sign in the properties file. Set the properties by adding the appropriate value after the equals sign in the properties file.

| Property                                                       | Description                                                                                                    |
|----------------------------------------------------------------|----------------------------------------------------------------------------------------------------|
| pega.source.jdbc.driver.jar<br>pega.target.jdbc.driver.jar     | The path to the JDBC JAR file. For databases that use multiple JDBC driver files, specify semicolon-separated values. |
| pega.source.jdbc.driver.class<br>pega.target.jdbc.driver.class | <pre>Valid values are:     oracle.jdbc.OracleDriver</pre>                                                             |
| pega.source.database.type<br>pega.target.database.type         | The database type:<br>oracledate                                                                                      |
| pega.source.jdbc.url<br>pega.target.jdbc.url                   | The database connection URL. For more information, see Obtaining database connection information.                     |
| pega.source.jdbc.username<br>pega.target.jdbc.username         | Deployment user name.                                                                                                 |
| pega.source.jdbc.password<br>pega.target.jdbc.password         | Deployment user password.                                                                                             |

#### Custom properties

The following properties are used during migration to configure custom settings.

| Property                                                                                                   | Description                                                                                                    |
|----------------------------------------------------------------------------------------------------|----------------------------------------------------------------------------------------------------|
| pega.source.jdbc.custom.connection.properties<br>pega.target.jdbc.custom.connection.properties             | An optional semi-colon-delimited list of custom connection properties.                                                                                               |
| pega.source.data.schema<br>pega.target.data.schema<br>pega.source.rules.schema<br>pega.target.rules.schema | Used to correctly schema-qualify tables in stored procedures,<br>views and triggers. These properties are not required if<br>migrating before performing an upgrade. |
| pega.target.bypass.udf                                                                                     | Set this property to bypass UDF generation on the system.                                                                                                    |

#### Migration directory properties

Set the directories for migration objects.

| Property                    | Description                                                                                                    |
|-----------------------------|----------------------------------------------------------------------------------------------------|
| pega.bulkmover.directory    | The full path to the directory where output from the bulk<br>mover will be stored. This directory will be cleared when<br>pega.bulkmover.load.db is set to true. This property must be set<br>if either pega.bulkmover.unload.db or pega.bulkmover.load.db<br>is set to true. |
| pega.migrate.temp.directory | The full path to the temporary directory that is created by the migrate system utilities.                                                                                                    |

#### Operational properties

Use the following properties to migrate Rules objects. Set to true or false.

| Property                 | Description                                                                                                    |  |
|--------------------------|----------------------------------------------------------------------------------------------------|--|
| pega.move.admin.table    | Migrate the admin tables required for an upgrade with the rules tables.                                                                                 |  |
| pega.clone.generate.xml  | Generate an XML document containing the definitions of tables in the source system. It will be found in the schema directory of the distribution image. |  |
| pega.clone.create.ddl    | Create DDL from the generated xml document. This DDL can be used to create copies of rule tables found on the source system                             |  |
| pega.clone.apply.ddl     | Apply the generated clone DDL to the target system.                                                                                                    |  |
| pega.bulkmover.unload.db | Unload the data from the rules tables on the source system into the pega.bulkmover.directory.                                                           |  |
| pega.bulkmover.load.db   | Load the data onto the target system from the pega.bulkmover.directory.                                                                                 |  |

#### Rules schema object properties

This table describes operations to run when migrating upgraded rules:

| Property                    | Description                                                                                                    |
|-----------------------------|----------------------------------------------------------------------------------------------------|
| pega.rules.objects.generate | Generate the rules schema objects (views, triggers, procedures, and functions). The objects will be created in the pega.target.rules.schema but will contain references to the pega.target.data.schema where appropriate. |
| pega.target.bypass.udf      | Set this property to bypass UDF generation on the system.                                                                                                    |
| pega.rules.objects.apply    | Apply the rules schema objects (views, triggers, procedures, and functions) to pega.target.rules.schema.                                                                                                    |

### Editing the setupDatabase.properties file

Edit the **setupDatabase.properties** file to configure deployment scripts.

Skip this section if your deployment meets all the following criteria:

- You will use the Installation and Upgrade Assistant.
- You will allow the Installation and Upgrade Assistant to automatically apply the schema changes and do not need to create a DDL file.
- You will not enable Kerberos authentication.

If your deployment does not meet all these criteria, follow the steps in this section to edit the **setupDatabase.properties** file. The **setupDatabase.properties** file controls scripts which perform the following tasks:

- Upgrade Pega Platform and enable Kerberos authentication. Use the **upgrade.bat** or **upgrade.sh** script.
- Generate a DDL file of schema changes. Use the **generateddl.bat** or **generateddl.sh** script. You can use the generateddl script regardless of whether you use the IUA or the command-line script.
- Generate user-defined functions. Use the generateudf.bat Or generateudf.sh script.
- 1. Open the **setupDatabase.properties** file in the scripts directory of your distribution image: *Directories.distributionDirectory*\scripts\setupDatabase.properties
- 2. Specify the properties for your system. For each property, add the appropriate value after the equal sign. See <u>Database connection properties and script arguments</u>.
- 3. Optional: If you are repeating a failed upgrade, configure the resume property:
  - To resume from the last successful step, set automatic.resume=true.
  - To restart from the beginning, set automatic.resume=false.
- 4. Save and close the file.

#### Database connection properties and script arguments

The database connection properties in the **setupDatabase.properties** file specify the settings needed to connect to the database. The script arguments specify the same settings when you use command-line scripts. Command-line settings override property file settings.

| Script argument | Property               | Description                            |
|-----------------|------------------------|----------------------------------------|
| driverJAR       | pega.jdbc.driver.jar   | Path and file name of the JDBC driver. |
| driverClass     | pega.jdbc.driver.class | Class of the JDBC driver               |

| Script argument    | Property                 | Description                                                                                 |
|--------------------|--------------------------|---------------------------------------------------------------------------------------------|
| dbType             | pega.database.type       | Database vendor type. Enter the correct database vendor:                                    |
|                    |                          | • Oracle: oracledate                                                                        |
| dbURL              | pega.jdbc.url            | The database JDBC URL.                                                                      |
|                    |                          | For more information, see <u>Obtaining</u> database connection information.                 |
| dbUser             | pega.jdbc.username       | User name of the Deployment user.                                                           |
| dbPassword         | pega.jdbc.password       | Password of the Deployment user. For encrypted passwords, leave this blank.                 |
| adminPassword      | pega.admin.password      | For new installations only.                                                                 |
| rulesSchema        | rules.schema.name        | In a single schema environment, sets rules schema and data schema.                          |
|                    |                          | In a split-schema configuration, sets the rules schema only.                                |
| dataSchema         | data.schema.name         | For split-schema configurations only, sets the data schema name.                            |
| customerDataSchema | customerdata.schema.name | An optional customer data schema separate from the default Pega data schema.                |
|                    | user.temp.dir            | Optional: The location of the temp directory. Set this location to any accessible location. |
|                    |                          | For example, C:\TEMP.                                                                       |
| mtSystem           | multitenant.system       | Specifies whether this a multitenant system.                                                |

#### Additional upgrade properties

The properties in the **setupDatabase.properties** file help you to customize the upgrade.

The following table describes additional properties in the **setupDatabase.properties** file that you might need to edit only for upgrades.

| Property              | Description                                                                                                    |
|-----------------------|----------------------------------------------------------------------------------------------------|
| bypass.pega.schema    | To bypass both creating the upgrade schema and automatically generating the user-defined functions, set <b>bypass.pega.schema</b> to true. This implies that the upgrade DDL is already applied.                                                                                                    |
|                       | To create the upgrade schema and automatically generate the UDFs, leave this property blank or set it to false.                                                                                                    |
| bypass.udf.generation | If you set <b>bypass.pega.schema</b> to false to create the upgrade schema, but still want to bypass automatically generating the user-defined functions, set <b>bypass.udf.generation</b> to true.                                                                                                    |
| rebuild.indexes       | Rebuilds database rules indexes after the rules load to improve<br>database access performance. If <b>rebuild.indexes</b> =false, you<br>can rebuild the indexes later by running the stored procedure<br>SPPR_REBUILD_INDEXES. The amount of time this process adds<br>to the upgrade depends on the size of your database. |

| Property                                                                                                    | Description                                                                                                    |
|----------------------------------------------------------------------------------------------------|----------------------------------------------------------------------------------------------------|
| update.existing.applications                                                                                                    | Set to true to run the Update Existing Applications utility. Run<br>the Update Existing Application utility to ensure that your<br>existing applications take advantage of new functionality in Pega<br>Platform. Run the utility first on your development system and<br>test the changes. Then, run the utility again on the production<br>system. The specific actions required for your application<br>depend on your current version. You can also run this utility<br>later from the Dev Studio. The default setting is false. |
| update.applications.schema                                                                                                    | Specifies whether to run the Update Applications Schema utility<br>to upgrade the auto-generated rule, data, work, and work<br>history tables with the schema changes in the latest base tables<br>as part of the upgrade.                                                                                                    |
|                                                                                                    | You can also run this utility later from the prpcUtils.bat or<br>prpcUtils.sh script, or from Dev Studio. The default setting is<br>false.                                                                                                    |
| run.ruleset.cleanup Removes older rules. In most cases, removing old improves the general performance of the system. the cleanup script permanently removes rules old upgraded version. |                                                                                                    |
| reversal.schema.file.name                                                                                                    | Schema file name to be used for reversal.                                                                                                    |
| automatic.resume                                                                                                    | If the upgrade fails, specifies whether the system restarts the upgrade from the step where the failure occurred. The default value is true.                                                                                                    |

## **Optional: Generating and applying DDL**

If you opted not to have the Installation and Upgrade Assistant automatically apply the DDL, generate and apply the DDL manually.

Manually generating and applying DDL changes must be done in each step of the deployment. Some steps use the **generateddl** script. Other steps use the **migrate** script. These scripts write platform-specific DDL to a file. You can then view and edit the file or directly apply it by using database management tools. For detailed instructions, communicate with your database administrator.

The process for generating and applying DDL differs depending on whether you are performing an out-ofplace upgrade or an in-place upgrade.

#### Generating and applying DDL in an out-of-place upgrade

Use the **migrate** and **generateddl** scripts to generate and apply DDL changes as part of an out-of-place upgrade.

Manually generating and applying DDL changes must be done in each step of the upgrade. Some steps use the **generatedd1** script. Other steps use the script. These scripts write platform-specific DDL to a file. You can then view and edit the file or directly apply it by using database management tools. For detailed instructions, communicate with your database administrator.

This example shows an out-of-place upgrade with double-migration.

- 1. Optional: If you are upgrading out-of-place, clone the DDL:
  - a) Clone the DDL. For details about running the migrate script, see Migrate script properties.
    - 1. Edit the migrateSystem.properties file to set the source schema names:

pega.source.rules.schema=original rules schema name
pega.source.jdbc.url=URL of database

```
pega.source.jdbc.username=Deployment user name
pega.source.jdbc.password=password
pega.source.data.schema=original data schema name
```

- 2. Edit the **migrateSystem.properties** file to set the target schema names. The settings depend on whether you have one database or two databases:
  - One database:

```
pega.target.rules.schema=new rules schema name
pega.target.data.schema=new rules schema name
```

Two databases:

```
pega.target.rules.schema=upgrade schema name
pega.target.data.schema=upgrade schema name
```

3. Edit the migrateSystem.properties file to create the DDL:

```
pega.move.admin.table=true
pega.clone.generate.xml=true
pega.clone.create.ddl=true
pega.clone.apply.ddl=false
pega.bulkmover.unload.db=false
pega.bulkmover.load.db=false
pega.rules.objects.generate=false
pega.rules.objects.apply=false
```

- 4. Run the migrate.sh or migrate.bat script to create the DDL.
- b) Have the database administrator apply the DDL.
- c) Populate the tables. For details about running the migrate script, see <u>Migrating the existing rules</u> <u>schema</u>.
  - 1. Leave the source and target schema properties as in step 1a.
  - 2. Edit the **migrateSystem.properties** file to populate the table:

```
pega.move.admin.table=true
pega.clone.generate.xml=false
pega.clone.create.ddl=false
pega.clone.apply.ddl=false
pega.bulkmover.unload.db=true
pega.bulkmover.load.db=true
pega.rules.objects.generate=false
pega.rules.objects.apply=false
```

- 3. Run the **migrate**.**sh** or **migrate**.**bat** script to populate the table.
- 2. Upgrade the rules schema and apply the DDL for the rule schema changes:
  - a) Create the DDL of changes to the rules schema.
    - 1. Edit the **setupDatabase.properties** file to set the rules and data schema names:
      - One database:

```
rules.schema.name=new rules schema name
data.schema.name=new rules schema name
```

Two databases:

```
pega.target.rules.schema=upgrade schema name
pega.target.data.schema=upgrade schema name
```

2. Optional: If your customer data schema is different than your Pega data schema, insert the following entry to specify the customer data schema name. Replace *customer-data-schema* with your customer data schema name.

pega.customerdata.schema=customer-data-schema

- 3. Run the generateddl.bat Or generateddl.sh script.
- b) Have the database administrator apply the DDL.

c) Use the command line to upgrade the rules schema.

- 1. Edit the **setupDatabase.properties** file to bypass the schema upgrade because the DDL is already applied: bypass.pega.schema=true
- 2. Leave the rules and data schema names as in step 2a.
- 3. Run the upgrade.bat Or upgrade.sh script.
- Migrate the changes to the new rules schema; create rules schema objects, and create links between the new rules schema and the data schema.
  - a) Clone the DDL.
    - 1. Edit the migrateSystem.properties file to set the source and target schema properties:

```
pega.source.rules.schema=upgrade schema name
pega.source.data.schema=upgrade schema name
pega.target.rules.schema=new rules schema
pega.target.data.schema=original data schema
```

2. Edit the migrateSystem.properties file to create the DDL:

```
pega.move.admin.table=false
pega.clone.generate.xml=false
pega.clone.create.ddl=true
pega.clone.apply.ddl=false
pega.bulkmover.unload.db=false
pega.bulkmover.load.db=false
pega.rules.objects.generate=false
pega.rules.objects.apply=false
```

- 3. Run the migrate.sh or migrate.bat script to create the DDL.
- b) Give the DDL to the database administrator to apply.
- c) Populate the tables.
  - 1. Leave the source and target schema properties as in step 3a.
  - 2. Edit the **migrateSystem.properties** file to populate the table:

```
pega.move.admin.table=false
pega.clone.generate.xml=false
pega.clone.create.ddl=false
pega.clone.apply.ddl=false
pega.bulkmover.unload.db=true
pega.bulkmover.load.db=true
pega.rules.objects.generate=true
```

pega.rules.objects.apply=false

- 3. Run the **migrate**.**sh** or **migrate**.**bat** script to populate the table.
- d) Give the DDL to the database administrator to apply the rules objects.
- 4. Upgrade the data schema and apply the DDL for the data schema changes:
  - a) Create the DDL of changes to the rules schema.
    - 1. Edit the **setupDatabase.properties** to set the rules and data schema names:

rules.schema.name=new rules schema
data.schema.name=original data schema

2. Optional: If your customer data schema is different than your Pega data schema, insert the following entry to specify the customer data schema name. Replace *customer-data-schema* with your customer data schema name.

pega.customerdata.schema=customer-data-schema

- 3. Run the generateddl.bat or generateddl.sh script with the --upgradeDataOnly argument and true parameter, for example: generateddl.bat --upgradeDataOnly true
- b) Have the database administrator apply the DDL to the data schema.
- c) Use the command line to upgrade the data schema. Follow the instructions in <u>Upgrading the data</u> <u>schema</u>.
  - 1. Edit the **setupDatabase.properties** file to bypass the schema upgrade because the DDL is already applied: bypass.pega.schema=true
  - 2. Run the upgrade.bat or upgrade.sh script with the --dataOnly argument and true parameter, for example: upgrade.bat --dataOnly true

#### Generating and applying DDL in an in-place upgrade

Use the **migrate** and **generatedd1** scripts to generate and apply DDL changes as part of an in-place upgrade.

#### Generating the DDL file

Follow these steps to generate a DDL file for your database administrator to apply manually.

- 1. Edit the setupDatabase.properties file.
  - a) Configure the connection properties. For more information about parameter values, see <u>Properties</u> <u>file parameters</u>. The customer data schema is optional.

```
# Connection Information
pega.jdbc.driver.jar=\path-to-the-database-JAR-file\DRIVER.jar
pega.jdbc.driver.class=database driver class
pega.database.type=database vendor type
pega.jdbc.url=URL of the database
pega.jdbc.username=Deployment username
pega.jdbc.password=password
rules.schema.name=rules-schema-name
data.schema.name=data-schema-name
customerdata.schema.name=optional-customer-data-schema
```

b) Save and close the file.

- 2. At a command prompt, navigate to the **Pega-image** \scripts directory.
- 3. Run generateddl.bat or generateddl.sh and pass in the required --action argument:

#generateddl.bat --action upgrade

If you do not specify an output directory, the script writes the output to the default directory: **Pega-image\schema\generated\** 

**Note:** The output directory is deleted and re-created each time the generateddl script runs. To save a copy of the DDL, rename the directory before you run the script.

#### **Applying the DDL file**

Before you continue, have your database administrator follow these general steps to apply the schema changes; these schema changes can include changes to user-defined functions:

1. Review the DDL file in the output directory and make any necessary changes. The default directory is:

#### Pega-image\schema\generated\database\oracledate>

2. Apply the DDL file.

a) Register the DDL file with the database. Register the .jar file with the database.

b) Apply the **CREATE FUNCTION** DDL.

The output directory is deleted and re-created each time the generateddl script runs. To save a copy of the DDL, rename the directory before you rerun the script.

#### Editing the setupDatabase.properties file to bypass DDL generation

After your database administrator applies the changes to your database, configure the **setupDatabase.properties** file to bypass applying a schema that already exists. Reapplying an existing schema would cause the deployment to fail.

- 1. Open the **setupDatabase.properties** file in the scripts directory of your distribution image: *Directories.distributionDirectory*\scripts\setupDatabase.properties
- 2. Set the property bypass.pega.schema=true.
- 3. Save and close the file.

### **Installing user-defined functions**

The user-defined functions (UDFs) enable the Pega Platform to read data directly from the BLOB without creating and exposing columns. Skip this section if you installed the UDFs when you deployed Pega Platform.

There are several ways you might have bypassed generating and installing the UDFs when you deployed:

- Setting either bypass.pega.schema=true or bypass.udf.generation=true in the setupDatabase.properties file
- Setting pega.target.bypass.udf=true in the migrateSystem.properties file
- Selecting Bypass Automatic DDL Application from the Installation and Upgrade Assistant

Before you install the UDFs, verify that you have the appropriate user permissions.

For more information about user permissions, see your Pega Platform installation guide.

1. Edit the setupDatabase.properties file.

a) Configure the connection properties. For more information about parameter values, see <u>Properties</u> <u>file parameters</u>.

```
# Connection Informationpega.jdbc.driver.jar=\path-to-the-database-JAR-file\DRIVER.jar
pega.jdbc.driver.class=database driver class
pega.database.type=database vendor type
pega.jdbc.url=URL of the database
pega.jdbc.username=Deployment user name
pega.jdbc.password=password
rules.schema.name= rules-schema-name
data.schema.name=data-schema-name
```

b) Save and close the file.

2. On the rules schema, run the following commands to remove any partially installed UDFs:

```
DROP FUNCTION rules-schema-name.pr_read_from_stream;
DROP FUNCTION rules-schema-name.pr_read_decimal_from_stream;
DROP FUNCTION rules-schema-name.pr read int from stream;
```

3. Optional: If you have a split-schema, on the data schema run the following commands:

```
DROP FUNCTION data-schema-name.pr_read_from_stream;
DROP FUNCTION data-schema-name.pr_read_decimal_from_stream;
DROP FUNCTION data-schema-name.pr read int from stream;
```

4. From the **Pega-image** \scripts directory, run the generateudf.bat or generateudf.sh script with the --action install argument.

generateudf.bat --action install --dbType oracledate

### Switching to Hazelcast embedded mode from Apache Ignite client-server mode

If you were using Apache Ignite in client-server mode, you must switch to Hazelcast in embedded mode because Apache Ignite is no longer supported. You can switch back to embedded mode from client-server mode during a rolling restart.

Perform a rolling restart to keep your system always available during the upgrade. You remove nodes from the load balancer, shut them down, upgrade, and start them again one by one. You do not add them back to the load balancer until you have upgraded half of the nodes.

To perform a rolling restart, complete the following steps.

- 1. Prepare the database.
  - a) Disable rule saving. For more information, see <u>Disabling rule creation on the rules schema.</u>
  - b) Migrate the PegaRULES schema to a temporary schema. For more information, see <u>Migrating the</u> <u>existing rules schema</u>.
  - c) Upgrade the new rules schema, for example, a framework or application upgrade. For more information, see <u>Upgrading the migrated rules schema</u>.
  - d) Copy the new rule schema to the production database. For more information, see <u>Migrating to the</u> <u>new rules schema</u>.
- 2. Upgrade half of the nodes one by one.

- a) Configure the load balancer to disable a node.
  - Disabling the node does not allow new connections, but it allows existing users and services to complete work.
  - Quiescing a Pega Platform node that has not been disabled in the load balancer results in error conditions for users of that Pega Platform node, because new users cannot log in. The Pega Platform must be disabled in the load balancer so that new users are redirected to another active Pega Platform node.
- b) Quiesce the Pega Platform node, by using the Autonomic Event Services (AES) or high availability landing pages. For more information, see the help for Cluster management and quiescing.
- c) Ensure that all requestors are passivated and the system run state is set to "Quiesce Complete", by using the HA Cluster Management landing page.
- d) Shut down the node.
- e) Upgrade the data source to connect to the upgraded schema (to reflect changes made in step 1). For more information, see <u>Upgrading the data schema</u>.
- f) To switch back to embedded mode from client-server mode, modify the **prconfig.xml** file and remove the following settings that were added during the switch to client-server mode.

```
<env name="cluster/clientserver/clientmode" value="true " />
<env name="identification/cluster/protocol" value="ignite " />
```

- g) Start the node.
- 3. Perform any needed post-upgrade activities and tests. For more information, see <u>Post-upgrade</u> <u>configuration</u>.
- 4. After you upgrade half of the nodes, disable the remaining non-upgraded nodes in the load balancer.
- 5. Add all of the upgraded nodes that you upgraded in step 3, back to the load balancer to start taking traffic.
- 6. Upgrade the remaining half of the nodes (the non-upgraded nodes) one by one.
  - a) Perform steps 2 b through 3 g.
  - b) Add the node back to the load balancer to start taking traffic.
- 7. To switch back to embedded mode from client-server mode, shut down all stand-alone Apache Ignite servers after all of the nodes are upgraded and no longer use the stand-alone Apache Ignite server cluster.

#### Reverse an out-of-place upgrade

You can revert to a previous release after performing an out-of-place upgrade.

Reversing an upgrade requires the original (pre-update) rules schema, which is available only if you perform an out-of-place upgrade.

#### Limitations

You can reverse upgrades in many situations, but there are limitations.

Reversing an upgrade is not supported for:

- In-place upgrades
- Single-schema systems

- Multitenancy systems
- Multi-hop upgrades: For example,
  - You can:
    - 1. Upgrade from Pega 7.2 to 8.1.
    - 2. Reverse the upgrade to return Pega 7.2.
  - You cannot:
    - 1. Upgrade from Pega 7.2 to 7.4 (first hop).
    - 2. Upgrade again from Pega 7.4 to 8.1 (second hop).
    - 3. Reverse the upgrade back to Pega 7.2.

#### Upgrade reversal details

To reverse an upgrade, run the **reverse.bat** or **reverse.sh** script on the pre-upgrade rules schema to revert the changes to the data schema.

Upgrading the data schema creates a **Reverse**\_timestamp.xml file. The **reverse.bat** or **reverse.sh** script uses the **Reverse**\_timestamp.xml file to re-create the data schema. If you upgrade your system more than once, there might be multiple versions of the **Reverse**\_timestamp.xml file. The **setupDatabase.properties** file specifies the correct **Reverse**\_timestamp.xml file.

The reverse process restores database functions, procedures, triggers, and views in the data schema. New or altered columns, constraints, indexes, and tables are left intact. The process creates the **CLI**-**Reverse-Log**- *timestamp*.log file in the scripts/logs directory.

If new Data- instances (including Work- instances) are created by using data objects modified by the upgrade process, the new instances might not function properly after reversal.

The table below describes the reverse behavior for some database objects that are either added or modified (before or after an upgrade), or added or modified by the product during the upgrade process.

| Object Type                 | How created           | Added or Modified | Status after Reversal |
|-----------------------------|-----------------------|-------------------|-----------------------|
| Tables, Columns, Indexes    |                       |                   | Ignored               |
| Procedures, Triggers, Views | Pega Platform shipped | Added             | Dropped               |
|                             | Pega Platform shipped | Modified          | Restored              |
| Functions                   | Pega Platform shipped | Added             | Dropped               |
|                             | Pega Platform shipped | Modified          | Restored              |
|                             | Manually              | Added             | Ignored               |
|                             | Manually              | Modified          | Ignored               |
| Data instances              | Pega Platform shipped | Added             | Deleted               |
|                             | Pega Platform shipped | Modified          | Restored              |
|                             | Manually              | Added             | Ignored               |
|                             | Manually              | Modified          | Ignored               |

#### Reversing an upgrade

Use a script to reverse an upgrade.

- 2. If you have not done so already, edit the **setupDatabase.properties** file to configure the reversal.
  - a) Open the **setupDatabase.properties** file in the scripts directory of your distribution image: *Directories.distributionDirectory*\scripts\setupDatabase.properties
  - b) Configure the connection properties. For more information about the connection properties, see <u>Appendix A Properties files</u>.

```
# Connection Information
pega.jdbc.driver.jar=/path-to-the-database-JAR-file/DRIVER.jar
pega.jdbc.driver.class=database driver class
pega.database.type=database vendor type
pega.jdbc.url=URL of the database
pega.jdbc.username=Deployment user name
pega.jdbc.password=password
rules.schema.name=new-rules-schema-name
data.schema.name=data-schema-name
```

c) If there are multiple versions of the Reverse\_timestamp.xml file, specify the file name from step 1
in the reversal.schema.file.name property, for example:

```
reversal.schema.file.name=Reverse 2016-06-18-23:59:59.xml
```

- d) Save and close the file.
- 3. In the scripts directory of the upgrade distribution image, run the **generateDDL.bat** or **generateDDL.sh** script to generate the reverse create and drop statements.
- 4. In the scripts directory of the upgrade distribution image, run the **reverse.bat** Or **reverse.sh** script. If there are any errors, review the information in the **scripts\logs\CLI-Reverse-Log-***timestamp*.log file.
- 5. Reconfigure the application server:
  - a) Restart the application server.
  - b) Verify that the **prweb** application is configured to use the correct rules and data schema names.
  - c) Deploy the **prweb** application.
- 6. To verify that the reversal was successful, check the version of Pega Platform on the log-in screen.

#### **Troubleshoot upgrade errors**

Use the information in this section to troubleshoot upgrade errors.

Error logs are displayed in the Installation and Upgrade Assistant window and are also stored in the **Pega-image\scripts\logs** directory.

# *Upgrades from PRPC 5.4 and earlier: System-Work-Indexer not found in dictionary*

If you are upgrading from PRPC 5.4 or earlier, an indexing error can cause the upgrade to fail with a class not defined message.

```
Class not defined in dictionary: System-Work-Indexer aClassName
```
To fix the problem, first follow the instructions in <u>Upgrading from PRPC 5.4 and earlier: setting indexing</u>, and then repeat the upgrade.

## Resuming or restarting after a failed deployment

If the deployment fails, you can opt to either resume or start over:

- **Resume** The system uses the previously-entered configuration information to resume a failed deployment from the last successful step. This is the default behavior.
- **Start Over** The system discards all previously-entered configuration information, drops the database schema, and starts the deployment from the beginning.
- 1. Review the failure message for information about the source of the error. Use the information in the error message to correct the error before you continue.
- 2. Optional. If you used the IUA, the select either **Resume** or **Start Over** when the system displays the **Resume Options** screen.
- 3. Optional. If you used the command-line script, set the automatic.resume property in the **setupDatabase.properties** file:
  - To resume the deployment from the last successful step, set automatic.resume=true.
  - To start over, set automatic.resume=false.
- 4. Repeat the deployment. Use the same procedure that you used for the initial deployment.

## Recovering from a faulty split-schema migration

If the rules schema objects were not applied successfully, run the migration recovery scripts to remove duplicate rules.

The migration recovery scripts remove duplicate rules created as a result of a faulty split schema migration, where indexes and primary keys were not created on rules tables. To check for this issue, see if your rules tables, such as pr4\_base and pr4\_rule, are missing primary key indexes.

- 1. Take down any application servers that use the failed schema.
- 2. Backup your database.
- 3. In ResourceKit\AdditionalUpgradeScripts\MigrationRecoveryScripts \database\_cleanDups.sql, replace all instances of @RULES\_SCHEMA with the name of the schema that contains the pr4\_base table.
- 4. Use your vendor tools to run the *database*\_cleanDups.sql script on the database.
- 5. In *database\_fix\_vw\_table.sql*, replace all instances of @RULES\_SCHEMA with the name of the schema that contains the pr4\_base table.
- 6. Use your vendor tools to run the *database\_*fix\_vw\_table.sql script on the database.
- 7. Use the **generateddl**.**bat** or **generateddl**.**sh** script to generate and apply the DDL. See <u>Optional</u>: <u>Generating and applying DDL</u>.
- 8. Use your vendor tools to rebuild the indexes for the tables in your rules schema.

## *PEGA0055 alert — clocks not synchronized between nodes*

The Pega Platform validates time synchronization to ensure proper operations and displays a PEGA0055 alert if clocks are not synchronized between nodes.

For information about how to reference a common time standard, see the documentation for your operating system.